#### Note! -

Before using this information and the product it supports, be sure to read the general information under "Notices" on page v.

#### First Edition (September 1994)

This edition applies to Version 3, Release 1, Modification Level 0, of IBM Application Development ToolSet/400 (Program 5763-PW1) and to all subsequent releases and modifications until otherwise indicated in new editions. Make sure you are using the correct edition for the level of the product.

Order publications through your IBM representative or the IBM branch office serving your locality. Publications are not stocked at the address given below.

A form for readers' comments is provided at the back of this publication. If the form has been removed, address your comments to:

IBM Canada Ltd. Laboratory Information Development 2G/345/1150/TOR 1150 Eglinton Avenue East North York, Ontario, Canada. M3C 1H7

You can also send your comments by facsimile (attention: RCF Coordinator), or you can send your comments electronically to IBM. See "Communicating Your Comments to IBM" for a description of the methods. This page immediately precedes the Readers' Comment Form at the back of this publication.

When you send information to IBM, you grant IBM a nonexclusive right to use or distribute the information in any way it believes appropriate without incurring any obligation to you.

#### © Copyright International Business Machines Corporation 1994. All rights reserved.

Note to U.S. Government Users — Documentation related to restricted rights — Use, duplication or disclosure is subject to restrictions set forth in GSA ADP Schedule Contract with IBM Corp. IBM is a registered trademark of International Business Machines Corporation, Armonk, N.Y.

# Contents

| Notices         v           Trademarks and Service Marks         v                       |
|------------------------------------------------------------------------------------------|
| About This Book       vii         Who Should Use This Book       vii                     |
| Chapter 1. File Compare and Merge Utility Introduction 1<br>Uses of the CMPPFM Command 1 |
| Uses of the MRGSRC Command                                                               |
| File Compare and Merge Utility Messages                                                  |
| Chapter 2. Comparing File Members                                                        |
| CMPPFM Command Overview                                                                  |
| Process Statements Overview                                                              |
| Starting a Comparison Using Command Prompts                                              |
| Starting a Comparison Using Programming Development Manager                              |
|                                                                                          |
|                                                                                          |
| Comparing Specified Columns of File Members                                              |
| CMPCOL My Dropped Statements Suptor                                                      |
| Comparing Specified Sections of File Members                                             |
| CMPSECT Process Statement Suntay                                                         |
| Omitting Specified Lines from the Comparison                                             |
| OMTLINE and OMTLINEC Process Statements Syntax                                           |
| Specifying the Number of Lines in the Output                                             |
| INCT Process Statement Syntax                                                            |
| Listing a Specified Range of Columns in the Output                                       |
| LSTCOLM Process Statement Syntax                                                         |
| Changing the File Members for the Comparison 19                                          |
| NCHGT and OCHGT Process Statements Syntax                                                |
| Selecting the File Members to Compare                                                    |
| SELECTF Process Statement Syntax                                                         |
| Listing Process Statements in the Output                                                 |
| SLIST Process Statement Syntax                                                           |
| Output Listing Format                                                                    |
| Page Heading                                                                             |
| Prolog                                                                                   |
| Listing Output Section                                                                   |
| Member Summary Listing                                                                   |
| Summary Section 26                                                                       |
| Abbreviation Description 27                                                              |
| Summary of Tasks and Corresponding Keyword Values                                        |
| Summary of Tasks and Corresponding Process Statement Values                              |
| Chapter 3. Merging Updates to File Members                                               |
| MRGSRC Command Overview                                                                  |
| Starting a Merge Using Command Prompts                                                   |
| Starting a Merge Using Programming Development Manager                                   |
| Starting a Merge Using the Command Line                                                  |
|                                                                                          |

| MRGSRC Command Syntax                             | 34 |
|---------------------------------------------------|----|
| Merging Selected Maintenance Updates              | 35 |
| How MRGSRC Locates and Marks Maintenance Updates  | 36 |
| Selecting Maintenance Updates                     | 37 |
| Scrolling the Split Merge Display                 | 37 |
| Editing the Target Member                         | 38 |
| Checking the Syntax of the Target Member          | 38 |
| Exiting from the Split Merge Display              | 39 |
| Merging Selected Maintenance Updates — Example    | 40 |
| Merging All Maintenance Updates                   | 47 |
| Merging All Members with the Same Name            | 48 |
| Printing a Report without Merging                 | 48 |
| Recovering from Errors                            | 49 |
| Using the MRGSRC Command — Tips                   | 49 |
| Summary of Tasks and Corresponding Keyword Values | 49 |
|                                                   |    |
| Bibliography                                      | 51 |
|                                                   |    |
| Index                                             | 53 |

# **Notices**

References in this publication to IBM products, programs, or services do not imply that IBM intends to make these available in all countries in which IBM operates. Any reference to an IBM licensed program in this publication is not intended to state or imply that only IBM's licensed program may be used. Any functionally equivalent product, program or service that does not infringe any of IBM's intellectual property rights may be used instead of the IBM product, program, or service. Evaluation and verification of operation in conjunction with other products, except those expressly designated by IBM, is the user's responsibility.

IBM may have patents or pending patent applications covering subject matter in this document. The furnishing of this document does not give you any license to these patents. You can send license inquiries, in writing, to the IBM Director of Licensing, IBM Corporation, 208 Harbor Drive, Stamford, Connecticut, USA 06904-2501.

This publication contains examples of data and reports used in daily business operations. To illustrate them as completely as possible, the examples include the names of individuals, companies, brands, and products. All of these names are fictitious and any similarity to the names and addresses used by an actual business enterprise is entirely coincidental.

## **Trademarks and Service Marks**

The following terms, denoted by an asterisk (\*), used in this publication, are trademarks or service marks of International Business Machines Corporation in the United States or other countries:

Application Development Application System/400 AS/400 IBM IBMLink PROFS 400

# **About This Book**

This book contains examples and information to help you learn how to use the file compare and merge utility (FCMU) to compare physical file members and merge updates to file members. This book contains information on:

- · Comparing physical file members
- Entering process statements to customize comparisons
- Merging different sets of updates to a file member

The file compare and merge utility is referred to as *the utility* throughout this book.

You may need to refer to other IBM\* publications for more specific information about a topic. The *Publications Reference*, SC41-3003, provides information on all the publications in the Application System/400\* (AS/400\*) library. To see a list of related publications, refer to the "Bibliography" on page 51.

## Who Should Use This Book

This book is intended for application programmers, testers, program library administrators, editors, managers, and any others who keep track of changes between versions of files or who regenerate files from backups.

To use this book effectively, you need:

- General knowledge of the AS/400 system
- · General knowledge of object management concepts
- Working knowledge of how to enter and prompt Control Language (CL) commands
- Working knowledge of the source entry utility (SEU)

If you do not know how to enter CL commands, use the *CL Programming*, SC41-3721. For more information on SEU, refer to the *ADTS/400: Source Entry Utility*, SC09-1774.

If you are using the utility for the first time, use the instructions and syntax information in:

- "Starting a Comparison Using Command Prompts" on page 6
- "CMPPFM Command Syntax" on page 8
- "Starting a Merge Using Command Prompts" on page 32
- "MRGSRC Command Syntax" on page 34

When you are familiar with the utility, use the online help information to remind you of the parameters to use for a particular task.

# Chapter 1. File Compare and Merge Utility Introduction

The file compare and merge utility allows users of the AS/400 system to compare source physical file members. With it, you can obtain statistics to analyze differences between file members, and integrate changes from one file member into another.

The utility is composed of the following commands:

#### **Compare Physical File Member (CMPPFM) Command**

Use this command to compare the contents of:

- Two physical file members
- Physical file members that have similar names but which exist in separate files
- · Physical file members with related names
- A list of members from different files

#### Merge Source Physical File (MRGSRC) Command

Use this command to:

- · Evaluate two sets of updates made to a source physical file member
- Merge maintenance updates into a target member
- Print a report listing merge summary information

You can also use the file compare and merge utility for Application Development\* Manager/400 parts, with the Application Development Manager/400 commands CMPPART and MRGPART. For more information on these commands, refer to the *ADTS/400: Application Development Manager/400 User's Guide*, SC09-1808.

## Uses of the CMPPFM Command

You can use the CMPPFM command to track changes, prepare customized statistical reports, and manage processes. With the CMPPFM command, you can do the following:

#### **Maintain Libraries**

The CMPPFM command generates delta listings and provides specialized update files for maintaining library control.

#### **Record Changes**

Some data processing centers must verify a hard copy before promoting source code and accepting changes to vital programs. The output listings provide an accurate record of any change.

#### **Perform Regression Testing**

You can test successive levels of a program by monitoring the program output. You can trace differences in the output to areas in the program that have been changed, and check the differences for the expected results.

The CMPPFM command easily handles a large number of records. Its processing speed makes it ideal for regression testing, which requires processing a large number of test cases that produce a great deal of output.

#### **Report Program Statistics**

You can use the following features of the CMPPFM command for your reports:

Count Lines of Code

When projecting productivity, lines of code are important if productivity is classified by a combination of the number of lines of code, program complexity, and program language.

• List Number of Changes

Maintenance costs are directly related to the number of changes to established programs and modules.

Count Comments

Comments are usually subtracted from lines of program code. The CMPPFM command can filter comments out of the comparison set or count them independently.

#### **Produce Reports for Quality Assurance**

You can use the CMPPFM command to quantify the change activity of any new software product release. The number of program changes can help you manage the future expected error rate.

#### Inspect Programs

You can display changes between the current source code and the previous level for code walkthroughs. Side-by-side listings highlight changes, and long listings show complete module changes.

#### Verify That Only Designated Areas Have Changed

The file compare and merge utility's comparison results show all areas affected. Changes made to restricted areas may be invalid. With the CMPPFM command, you can detect unintended changes without checking an entire document for errors.

## Uses of the MRGSRC Command

With the MRGSRC command, you can do the following:

#### Merge Different Versions of the Same File Member

Many development shops purchase software and then modify it so that it better suits their needs. When the supplier of the software issues a subsequent release, you can use the MRGSRC command to merge updates that you have made to the previous release into the new release.

#### Merge Different Sets of Updates to a File Member

When two developers copy a member into their work areas to make separate sets of changes, you can use the MRGSRC command to combine the two sets of updates.

## File Compare and Merge Utility Messages

Messages are either sent to the job log or printed in the output results. For more information on a specific message, place the cursor on the message line, and then press F1 (Help).

The messages for the Compare Physical File Member (CMPPFM) command are in the form of SPC*nnnn*. They are contained in message file QSPCMSG in library QPDA. To obtain full information on the job log, use message logging for level 4, severity 00, text \*SECLVL.

The Merge Source Physical File (MRGSRC) command issues SEU messages for any SEU commands or functions that you use in the Split Merge display. All messages specific to the MRGSRC command are in message file QEDTMSG.

# **Chapter 2. Comparing File Members**

To compare members or groups of members in file libraries, use the Compare Physical File Member (CMPPFM) command.

With the CMPPFM command, you can compare the contents of:

- Two physical file members
- · Physical file members that have similar names but which exist in separate files
- · Physical file members with related names
- A list of members from different files

You can start a comparison in any of the following ways:

- Using command prompts
- Using the programming development manager utility
- Using the command line

You can also compare Application Development Manager/400 parts with the Application Development Manager/400 CMPPART command. For more information on this command, refer to the *ADTS/400: Application Development Manager/400 User's Guide.* 

## **CMPPFM Command Overview**

The CMPPFM command provides you with many features for tailoring your comparisons to your requirements, such as the following:

- You can compare members for differences in varying levels of detail, such as, by line, file, or word, using the CMPTYPE parameter.
- You have a choice of output formats. Using the RPTTYPE parameter, you can see:
  - Differences only
  - Differences within the entire file
  - Differences within the context of the surrounding lines
  - Final statistics of the comparison only
- You can specify whether to display the results of the comparison, print them to a spooled file, or store them in a physical file, using the OUTPUT parameter. You can also display the results after issuing the command in interactive mode.
- You can filter the input files before you compare them, using the OPTION parameter, which allows you to alter the data as it is used in the comparison set. This can temporarily eliminate changes that are already known (such as code comments, page headers, or acknowledged global changes).
- **Note:** In addition to comparing source physical files, you can also compare data physical files with the CMPPFM command. To run a file comparison, use the CMPTYPE(\*FILE) parameter, because support for data physical files is limited to file comparisons.

## **Process Statements Overview**

You can also use process statements with the CMPPFM command to customize your comparison. With process statements, you can:

- Compare specified columns
- · Compare specified sections of file members
- Omit specified lines from the comparison
- Specify the number of lines per page in the listing output file
- · List a specified range of columns in the output
- Change the file members for the comparison
- Select the file members to compare
- · List the process statements in the output

## Starting a Comparison Using Command Prompts

You can use command prompts to enter the parameters for the CMPPFM command. To compare file members using command prompts:

1. Type CMPPFM on any command line and press F4 (Prompt). The Compare Physical File Member (CMPPFM) display appears as follows. The display lists the parameters and supplies the default values.

| New file     |                   |          | Namo                         |
|--------------|-------------------|----------|------------------------------|
| library      | •••••             | *I TRI   | *ITRI name *CURITR           |
| New member   |                   | *FIRST   | *FIRST, name, generic*, *All |
|              | + for more values |          | . i.e., name, generics, met  |
| 01d file     |                   | *NEWFILE | *NEWFILE, name               |
| Library      |                   | *LIBL    | *LIBL. name. *CURLIB         |
| 01d member   |                   | *NEWMBR  | *NEWMBR, name, *FIRST        |
|              | + for more values |          |                              |
| Compare type |                   | *LINE    | *LINE, *FILE, *WORD          |
| Report type  |                   | *DIFF    | *DIFF, *SUMMARY              |
| Output       |                   | *        | *, *PRINT, *OUTFILE          |
|              |                   |          |                              |

2. Type the new file name in the *New file* prompt, the library name in the *Library* prompt, and the member name in the *New member* prompt.

To specify more than one member name, type + in the + for more values prompt, and press the Enter key.

3. Type the old file name in the *Old file* prompt, the library name in the *Library* prompt, and the member name in the *Old member* prompt.

To specify more than one member name, type + in the + for more values prompt, and press the Enter key.

4. Type \*LINE, \*FILE, or \*WORD in the *Compare type* prompt.

- 5. Type \*DIFF, \*SUMMARY, \*CHANGE, or \*DETAIL in the Report type prompt.
- 6. Type \*, \*PRINT, or \*OUTFILE in the *Output* prompt.
- 7. To specify additional parameters with the command, press F10 (Additional parameters). A second Compare Physical File Member (CMPPFM) display appears. Use this display to customize your comparison as follows:
  - To focus the comparison to a specific type of source member, type a value in the Select source type prompt.
  - To use process options, type them in the Process option prompt.

To specify more than one process option, type + in the + for more values prompt, and press the Enter key.

- To use process statements from a statement file member, type the file name in the *Statement file* prompt, the library name in the *Library* prompt, and the member name in the *Statement member* prompt.
- 8. To accept the values you have specified and start the comparison, press the Enter key. The output listing for the comparison is displayed, printed, or stored to a physical file, depending on the value you specified in the *Output* prompt.

## Starting a Comparison Using Programming Development Manager

To compare file members using the programming development manager utility:

- 1. Select option 3 (Work with members) from the AS/400 Programming Development Manager (PDM) menu, and press Enter. The Specify Members to Work With display appears.
- 2. Type the file name in the *File* prompt, the library name in the *Library* prompt, the member name in the *Member name* prompt, and the member type in the *Member type* prompt, and press Enter. The Work with Members Using PDM display appears.
- 3. Type 54 (Compare file member) beside the member you want to compare, and press Enter. The Compare Physical File Member (CMPPFM) display appears.

## Starting a Comparison Using the Command Line

You can compare file members by typing the CMPPFM command and its parameters on the AS/400 command line. For example, to compare the first member in file QRPGSRC in library RPG1 to the first member in file QRPGSRC in library RPG2, type the following:

CMPPFM NEWFILE(RPG1/QRPGSRC) OLDFILE(RPG2/\*NEWFILE)

To compare member MBR1 to member MBR2 in file QTXTSRC in the library list, type the following:

CMPPFM NEWFILE(QTXTSRC) NEWMBR(MBR1) OLDFILE(QTXTSRC) OLDMBR(MBR2)

To compare member LOG1 and member LOG2 in file MONDAY and file TUESDAY in the library list, and produce a summary of the comparison statistics, type the following:

CMPPFM NEWFILE(MONDAY) NEWMBR(LOG1 LOG2) OLDFILE(TUESDAY)
RPTTYPE(\*SUMMARY)

## **CMPPFM Command Syntax**

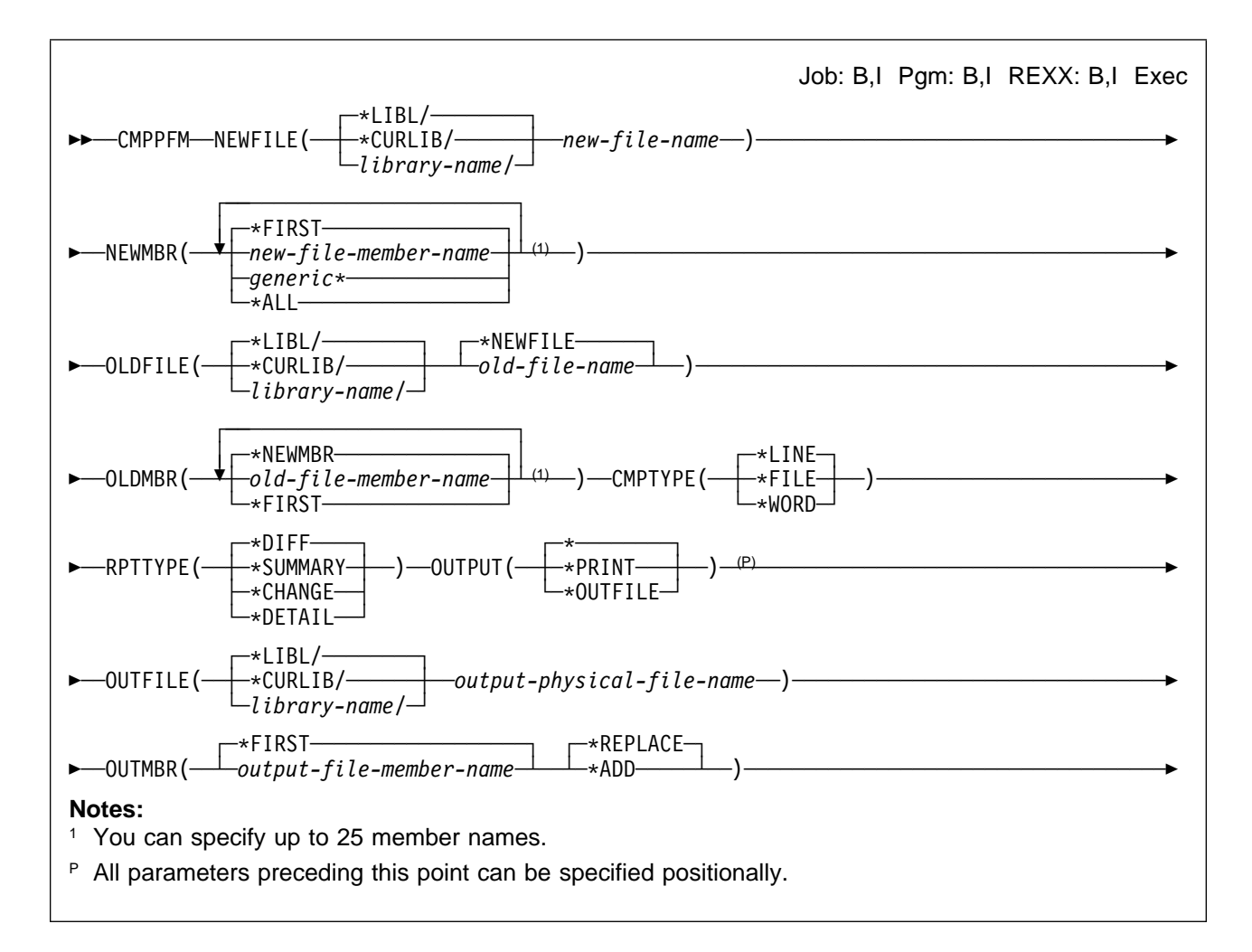

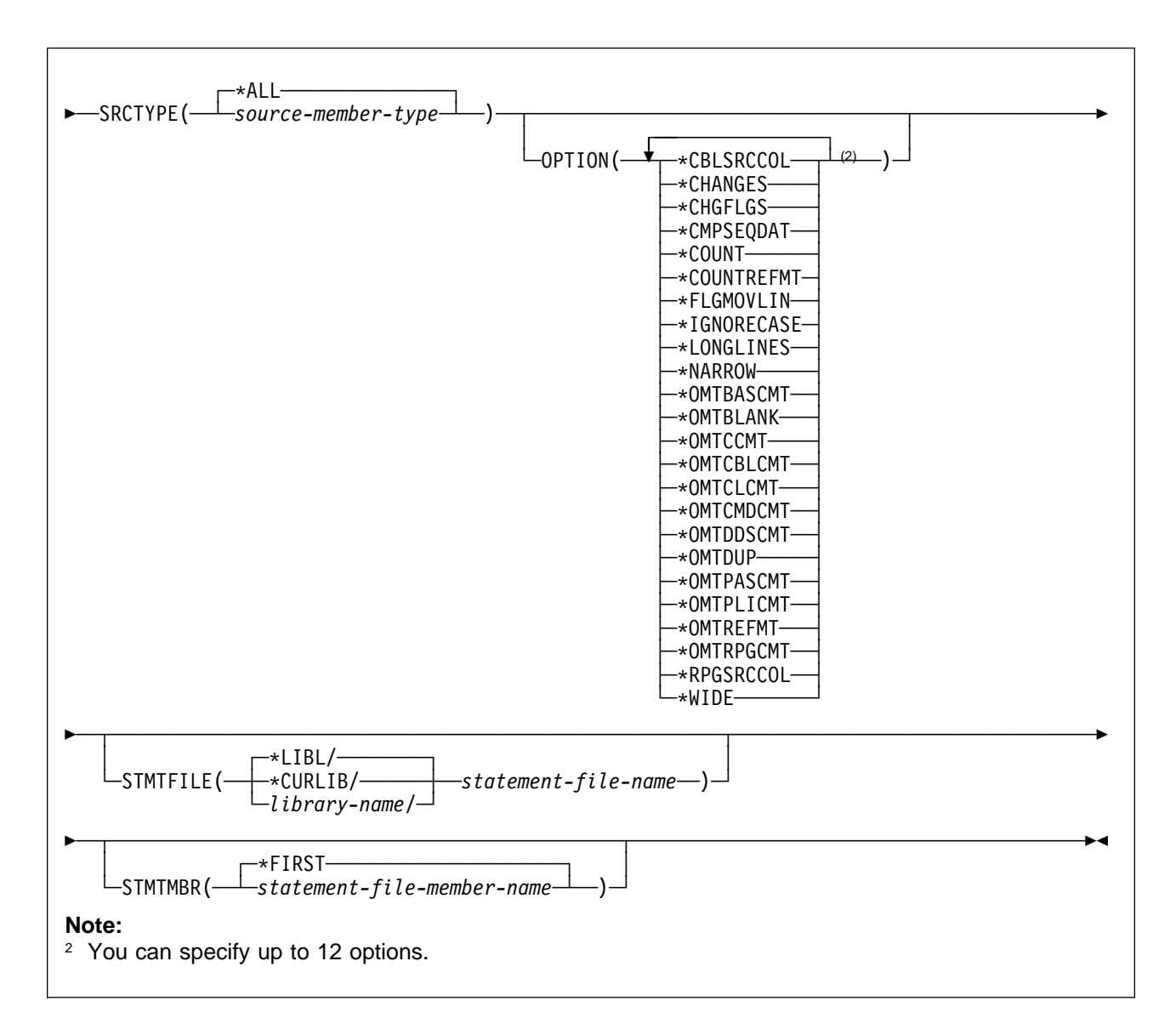

**NEWFILE (New file):** Identifies the new physical file containing the members to be compared.

#### \*LIBL

Use the library list of the job.

#### \*CURLIB

Use the current library of the job.

#### library-name

Use the specified library.

#### new-file-name

Use the specified new file.

# **NEWMBR (New member):** Identifies the members to be compared in the new file.

#### <u>\*FIRST</u>

Use the first member of the file.

#### new-file-member-name

Use the specified member or list of members.

To enter multiple values for this parameter, type a plus sign (+) in the *+* for more prompt, and press the Enter key.

## generic\*

Use the members that match the specified pattern.

#### \*ALL

Use all members in the file.

**OLDFILE (Old file):** Identifies the old physical file containing the members to be compared.

## <u>\*LIBL</u>

Use the library list of the job.

## \*CURLIB

Use the current library of the job.

## library-name

Use the specified library.

## \*NEWFILE

Use the old file with the same name as is specified for the NEWFILE keyword.

old-file-name

Use the specified old file.

**OLDMBR (Old member):** Identifies the members to be compared in the old file.

## \*NEWMBR

Use the same member or member list as is specified for the NEWMBR keyword.

## old-file-member-name

Use the specified member or list of members.

To enter multiple values for this parameter, type a plus sign (+) in the *+* for more prompt, and press the Enter key.

## \*FIRST

Use the first member of the file.

**CMPTYPE (Compare type):** Specifies the type of comparison to be performed.

## <u>\*LINE</u>

Compare for differences on a line level, identifying inserted and deleted lines.

## \*FILE

Compare for differences on a file level, without reporting where the differences are. The results of this type of comparison indicate whether the members compared are different or the same, and provide the names of any nonpaired members. This method produces only summary information, but is the fastest type of comparison.

## \*WORD

Compare for differences on a word level. This comparison is similar to the \*LINE comparison, except words on adjacent lines can be matched. Words are delimited by blanks or the end of a line. The members are processed as long sequences of words without line boundaries or record lengths. The output of this comparison does not necessarily maintain the original spacing between words. Blanks may be added in the output listing so that you can clearly see the differences.

## **RPTTYPE (Report type):** Specifies the

listing type for the result report.

## <u>\*DIFF</u>

List only the differences between the members being compared, followed by a summary. The differences are flagged in the listing.

## \*SUMMARY

List a summary of the results of the comparison, without showing the detailed differences. A group comparison generates an individual summary line for each member in the group, as well as the list of processing options.

## \*CHANGE

Provide the same information as the \*DIFF report type, with 10 lines before and after the differences. The extra lines allow you to see the differences within the context of the surrounding data.

#### \*DETAIL

List the entire new file member (and deletions from the old file member), indicate the differences, and provide a summary of the results.

**OUTPUT (Output):** Specifies whether the result of the comparison is displayed, printed, or stored to a physical file.

Display the result.

## \*PRINT

Print the result to the spooled file.

## \*OUTFILE

Store the result to a physical file.

# **OUTFILE (Output file):** Specifies the file to which the output results are directed.

## <u>\*LIBL</u>

Use the library list of the job.

## \*CURLIB

Use the current library of the job.

*library-name* Use the specified library.

*output-physical-file-name* Use the specified physical file.

## OUTMBR (Output member): Specifies the

member to which the output is directed. Do not specify a value for this parameter if the OUTFILE keyword specifies a printer file.

## <u>\*FIRST</u>

Use the first member of the file.

*output-file-member-name* Use the specified member.

## \*REPLACE

If the member exists, replace it.

## \*ADD

Add this member to the file.

## SRCTYPE (Select source type): Speci-

fies the source member type to be compared. One type or all types can be selected.

## \*ALL

Compare all source members.

## source-member-type

Compare only the members with the specified source type.

**OPTION (Process option):** Specifies a list of process options to customize the comparison. You can specify up to 10 process options in the list.

To enter multiple values for this parameter, type a plus sign (+) in the *+ for more* prompt, and press the Enter key.

**Note:** When you use the OMTxxx options to omit comments, the utility may recognize some non-comment strings as comments.

For example, if the string /\*...\*/ is imbedded within a program's executable code, the string may or may not be ignored during processing if you have used the \*OMTCCMT process option.

## \*CBLSRCCOL

Compare only COBOL source columns (7-72 inclusive). This option limits the scope of the comparison to the source code column area. This option is valid for line and word comparisons.

## \*CHANGES

List only changed entries in the summary. Normally, all paired members are listed in a group comparison. When you specify \*CHANGES in a group comparison, only the member pairs with changes are listed in the summary section. This option is valid for line, file, and word comparisons.

## \*CHGFLGS

Generate listings denoting changes in the new file by placing a change flag (>) in column one of the appropriate line in the new file. Deleted lines are indicated by flagging the line following the deletion. This option is valid for line and word comparisons.

## \*CMPSEQDAT

Set the origin of the source sequence to 1. Compares the sequence and date fields of the source physical file member. This option is valid for line and word comparisons.

## \*COUNT

Count the lines from nonpaired members in a group (line) comparison, and include the results in the summary. If this option is not used, you only obtain statistics on lines from paired members.

## \*COUNTREFMT

Reformatted lines are not flagged, but they are counted for the overall summary statistics. This option is valid for line and word comparisons.

#### \*FLGMOVLIN

Flag moved lines. Identify inserted lines in the new file that match deleted lines in the old file. This option is valid only for line comparisons.

#### \*IGNORECASE

Ignore differences due to case (upper, lower, mixed). This option is valid for line and word comparisons.

## \*LONGLINES

Create a listing with 198 columns, reflecting up to 176 columns from the files. This option is valid for line comparisons.

#### \*NARROW

Create a 132 listing file with 55 columns for each side. Inserted and deleted lines are flagged and appear side-by-side in the listing output. This option is valid for line comparisons.

#### \*OMTBASCMT

Omit BASIC comments. BASIC comments are blanked out and excluded.

#### \*OMTBLANK

Omit lines in which the columns being compared are blank. This option is valid for line and word comparisons.

## \*OMTCBLCMT

Omit COBOL comments. COBOL comments and blank lines are excluded from the compare set, to yield a listing with all comments removed or blanked out. This option is valid for line and word comparisons.

#### \*OMTCCMT

Omit C comments. C comments and blank lines are excluded from the compare set, to yield a listing with all comments removed or blanked out. This option is valid for line and word comparisons.

## \*OMTCLCMT

Omit CL comments. CL program comments and blank lines are excluded from the compare set, to yield a listing with all comments removed or blanked out. This option is valid for line and word comparisons.

## \*OMTCMDCMT

Omit CMD comments. CL command comments and blank lines are excluded from the compare set, to yield a listing with all comments removed or blanked out. This option is valid for line and word comparisons.

#### \*OMTDDSCMT

Omit DDS comments. DDS comments and blank lines are excluded from the compare set, to yield a listing with all comments removed or blanked out. This option is valid for line and word comparisons.

#### \*OMTDUP

Omit duplicate lines. Old file source lines that match new file source lines are omitted from the side-by-side listing. This option is valid for line comparisons.

## \*OMTPASCMT

Omit Pascal comments. Pascal comments and blank lines are excluded from the compare set, to yield a listing with all comments removed or blanked out. This option is valid for line and word comparisons.

#### \*OMTPLICMT

Omit PLI comments. PLI comments and blank lines are excluded from the compare set, to yield a listing with all comments removed or blanked out. This option is valid for line and word comparisons.

#### \*OMTREFMT

Omit reformatted lines. Reformatted lines in the old file member are omitted from the listing. Reformatted lines in the new file member are included in the listing. Normally both are listed. This option is valid for line comparisons.

#### \*OMTRPGCMT

Omit RPG comments. RPG comments and blank lines are excluded from the compare set, to yield a listing with all comments removed or blanked out. This option is valid for line and word comparisons.

#### \*RPGSRCCOL

Compare only RPG source columns (6-74 inclusive). This limits the comparison scope to the source code column area. This option is valid for line and word comparisons.

#### \*WIDE

Create a wide 198 side-by-side (80 columns per side) listing. This option is valid for line and word comparisons.

**STMTFILE (Statement file):** Specifies a user-defined source physical file that holds process statements. Records in this file can be of any length, but only the first 80 bytes are read.

\*LIBL

Use the library list of the job.

#### \*CURLIB

Use the current library of the job.

#### library-name

Use the specified library.

statement-file-name

Use the specified file as the statement file.

**STMTMBR (Statement member):** Specifies the file member containing the process statements to use in the comparison.

#### <u>\*FIRST</u>

Use the first member of the file.

statement-file-member-name Use the specified member.

## **Entering Process Statements**

In addition to the options you specify with the CMPPFM command, you can also use process statements to customize your comparison. You enter the process statements in a statement file, and specify the name of the statement file and member, when you issue the CMPPFM command.

To use process statements:

1. Enter the process statements in a statement file:

- Use blanks to separate statement names from statement operands.
- Specify only one process statement on each line of your statement file as follows:

statement1 operand1 statement2 operand2

- . .
- Do not include quotation marks in your process statement unless they are required by the syntax of the operand. For example, to select member FILE1(MEM1) in library LIB1, and compare section S1 with the top line of the section that is identified by the character string START in column 10, include the following two lines in your process statement file:

SELECTF LIB1/FILE1(MEM1)
CMPSECT S1 TOP 'START',10

The single quotation marks are required only to enclose the section identifier for the CMPSECT process statement.

• If the operand requires a string to be enclosed in quotation marks, enter quotation marks within the string as two contiguous single quotation marks. For example, to change text starting between columns 10 and 20 inclusive from Dog's to Cat's, include the following line in your statement file:

NCHGT 'Dog''s','Cat''s',10:20

 The maximum length for process statement operands is usually 69 characters. If you specify a process statement operand that is too long, the following message appears in your output listing:

\*\*COMPARE WARN21

Reissue the process statement with a shorter operand length.

- 2. To use the process statements in a comparison, specify the statement file name and statement member name when you issue the CMPPFM command.
  - · If you are using command prompts:
    - a. In the Compare Physical File Member (CMPPFM) display, press F10 (Additional parameters).
    - b. Type the statement file name, the library name, and the statement member name in the *Statement file*, *Library*, and *Statement member* prompts.
  - If you are using the command line, specify the library name, the statement file name, and the statement member name using the STMTFILE and STMTMBR parameters. For example, to use member MEM1 of the statement file STMT1 in the QTXTSRC library, type the following:

CMPPFM NEWFILE(\*LIBL/FILE1) NEWMBR(\*FIRST) OLDFILE(\*LIBL/FILE2)
OLDMBR(\*FIRST) STMTFILE(QTXTSRC/STMT1) STMTMBR(MEM1)

## **Comparing Specified Columns of File Members**

To compare specified columns or ranges of columns, include one or more of the following process statements in your statement file:

- CMPCOLM
- CMPCOLMN
- CMPCOLMO

The CMPCOLM process statement compares the specified columns in both the new and old file members. Use the CMPCOLMN process statement and the CMPCOLMO process statement if you want to compare one set of columns in the new file member with a different set of columns in the old file member.

For example, to compare columns 22 through 70 in both the new and old file members, type the following:

CMPCOLM 22:70

To compare columns 5 through 44 and column 75 in the new file member with columns 2 through 41 and column 52 in the old file member, type the following:

CMPCOLMN 5:44,75 CMPCOLMO 2:41,52

To compare columns 22 through 70, and columns 75 through 85, in both the new and old file members, type the following:

CMPCOLM 22:70,75:85

#### Notes:

- 1. Specify the column ranges in ascending order.
- 2. Use the CMPCOLMN process statement and the CMPCOLMO process statement together. If you specify only one of these values, the column specification is used for both file members, and only a single column is compared.
- 3. Use the CMPCOLM process statement alone.

## CMPCOLMx Process Statements Syntax

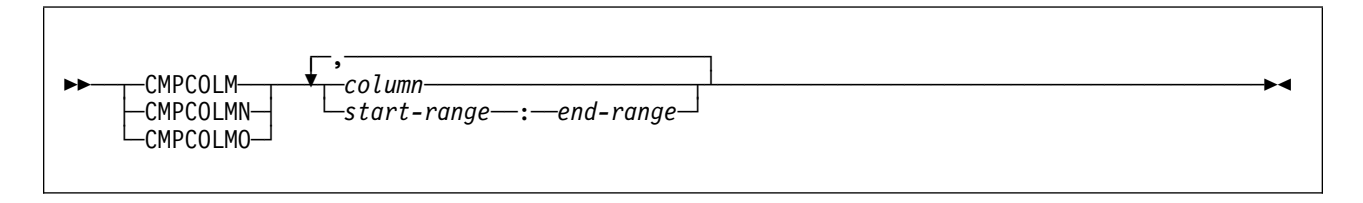

column

Specifies a single column to be compared

start-range

Specifies the beginning of the range of columns to be compared

end-range

Specifies the end of the range of columns to be compared

## **Comparing Specified Sections of File Members**

To restrict the comparison to specified sections of the members being compared, include the CMPSECT process statement in your statement file. The sections are identified by a character string. The boundaries for each section are set by line numbers or strings.

Note: If a group of members is specified, this process statement is ignored.

For example, to begin comparing the new file member at the first occurrence of THING between columns 5 through 66, type the following:

CMPSECT ONE NTOP 'THING',5:66

To begin comparing the new file member at line 50, type the following: CMPSECT OTHER NTOP 50

To begin comparing the old file member at the first occurrence of THING, type the following:

CMPSECT ONE OTOP 'THING'

To begin comparing the old file member at line 82, type the following: CMPSECT OTHER OTOP 82

## Notes:

- 1. You can issue many CMPSECT process statements at once, but they are grouped according to their section identifiers.
- 2. You can specify tops and bottoms for several sections in any order.
- 3. In the previous examples, since the first and third CMPSECT process statements have identical section identifiers (ONE), they are grouped together. The same argument applies to the pair with the section identifier OTHER.

## **CMPSECT Process Statement Syntax**

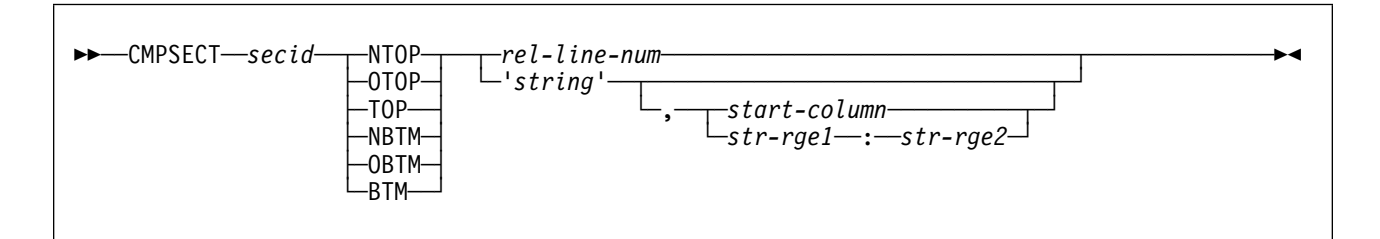

#### secid

Is a character string identifying the section to be compared. This string must be 1 to 8 characters long, and cannot contain blanks.

#### NTOP

Defines the beginning point in the new section.

#### ΟΤΟΡ

Defines the beginning point in the old section.

#### TOP

Defines the beginning point in both the new and old sections.

**Note:** If the specified NTOP, OTOP, or TOP is not found, no data is compared.

#### NBTM

Defines the end point in the new section.

#### OBTM

Defines the end point in the old section.

#### BTM

Defines the end point in both the new and old sections.

**Note:** If the specified NBTM, OBTM, or BTM is not found, the default value is the end of the member.

#### rel-line-num

Specifies the relative line number in the member.

#### 'string'

Is a character string enclosed by single quotation marks. The comparison begins at the line where the first '*string*' is found for TOP, OTOP, or NTOP. It ends at the line where the first '*string*' is found for BTM, OBTM, or NBTM.

#### start-column

Specifies the column in which the string must start.

#### str-rge1

Specifies the leftmost boundary of the range of columns where the string must start.

#### str-rge2

Specifies the rightmost boundary of the range of columns where the string must start.

## **Omitting Specified Lines from the Comparison**

To omit specified lines from the comparison, include one or more of the following process statements in your statement file:

- OMTLINE
- OMTLINEC

These process statements omit lines that can be recognized by either a unique character string or a combination of related strings all appearing on the same line. The lines are ignored during processing but are not physically removed from the file members.

The OMTLINEC process statement is the continuation of the immediately preceding OMTLINE process statement or the OMTLINEC process statement.

For example, to omit lines containing the string FRED, type the following: OMTLINE 'FRED'

To omit lines containing the string FRED starting anywhere between columns 1 and 45, type the following:

OMTLINE 'FRED',1:45

To omit lines containing the string FRED starting in column 2 and also containing the string PEONY, type the following:

OMTLINE 'FRED',2 OMTLINEC 'PEONY'

To omit lines containing the string PEONY starting 9 columns after the string FRED, type the following:

OMTLINE 'FRED' OMTLINEC 'PEONY',+9

To omit lines containing the hex code F0, type the following: <code>OMTLINE X'F0'</code>

## **OMTLINE and OMTLINEC Process Statements Syntax**

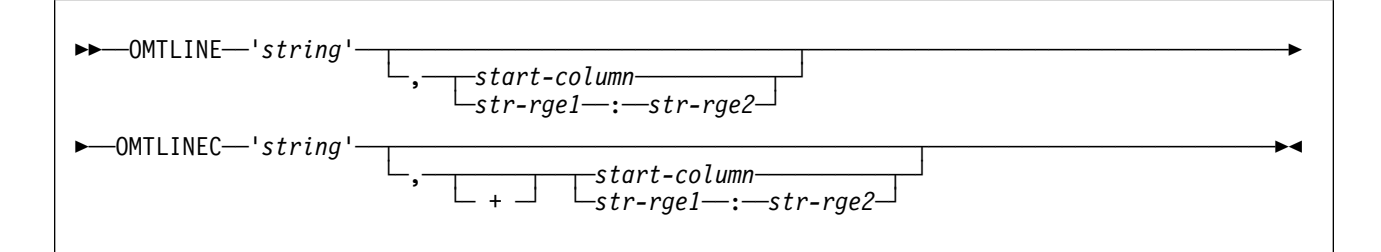

'string'

Specifies the string that a line must contain to be excluded from the comparison. If only OMTLINE is specified, all lines containing '*string*' are ignored. If '*string*' is part of the OMTLINEC condition, the lines ignored are those containing both the OMTLINE '*string*' and the OMTLINEC '*string*' within them.

start-column

Specifies the column in which the string must start.

str-rge1

Specifies the leftmost boundary of the range of columns where the string must start.

str-rge2

Specifies the rightmost boundary of the range of columns where the string must start.

 Indicates that the column or range values that follow are relative to the previous values indicated. The values that follow are not relative to the beginning of the file.

## Specifying the Number of Lines in the Output

To specify the number of lines per page in the listing output file, include the LNCT process statement in your statement file.

For example, to list up to 51 lines per page, type the following:

LNCT 51

**Note:** This process statement is valid only when the output file is a physical data file. It does not apply to printer files, because they always use the overflow line number.

## **LNCT Process Statement Syntax**

►►—LNCT—num-

num

Specifies the number of lines per page. This value must be an integer between 15 and 999 999, inclusive.

## Listing a Specified Range of Columns in the Output

To select a range of columns to be listed in the output, include the LSTCOLM process statement in your statement file.

For example, to list columns 270 through 301 inclusive, type the following: LSTC0LM 270:301

## LSTCOLM Process Statement Syntax

►►—LSTCOLM—start-range—:—end-range—

start-range

Specifies the start of the range of columns

end-range Specifies the end of the range of columns

## Changing the File Members for the Comparison

To change the text images before starting a comparison, include one or more of the following process statements in your statement file:

- NCHGT
- OCHGT

The files are changed virtually, not physically. You can use a question mark as a wildcard placeholder within the string. The placeholder allows you to manipulate characters by their location in a string, without knowing what they are.

For example, to change ADRIAN to FRED in the new file for the comparison, type the following:

NCHGT 'ADRIAN', 'FRED'

To change ADRIAN to FRED in the new file if ADRIAN starts between columns 1 and 50, type the following:

NCHGT 'ADRIAN', 'FRED', 1:50

To change the first character following a forward slash to @ in the old file, if the slash is found between columns 1 and 80, type the following:

```
OCHGT '/?','/@',1:80
```

The ? is a recognized wildcard placeholder.

To change the hex value A0 to hex value F0, in column 5, type the following:

OCHGT X'A0',X'F0',5

#### Notes:

- 1. The parameters of the NCHGT and OCHGT process statements must be separated by commas. Blanks are not supported as delimiters in these two process statements.
- 2. The find-mask and the string that replaces it can be either character or hex strings.
- 3. To change the ? character to something else, specify the question mark by its proper value in a hex string (X'6f'). The utility interprets the hex string as an ordinary character rather than a placeholder.

## NCHGT and OCHGT Process Statements Syntax

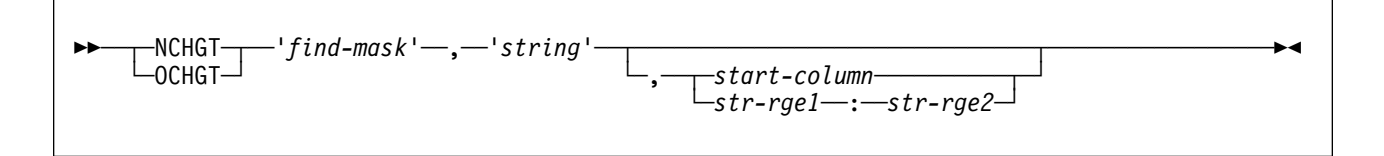

## NCHGT

Changes the input text string in the new file.

## OCHGT

Changes the input text string in the old file.

'find-mask'

Specifies the string to be replaced for the comparison. This string must be enclosed in single quotation marks. If the string itself contains quotation marks, represent them with

two contiguous single quotation marks. In general, '*find-mask*' should be at least the same length as '*string*'. If '*string*' is longer than '*find-mask*', and this would cause the line to be longer than the record length of the file, the line is truncated.

#### 'string'

Specifies the replacement string.

start-column

Specifies the column where the '*find-mask*' string must start for the change to occur.

str-rge1

Specifies the leftmost boundary of the range of columns where the string must start.

str-rge2

Specifies the rightmost boundary of the range of columns where the string must start.

## Selecting the File Members to Compare

To select the pair of file members to be compared, include the SELECTF process statement in your statement file.

This process statement takes precedence over members previously specified on the command line.

For example, to select PGM1 as the new file member, and M2 as the old file member from file SOURCE in library QLIB, type the following:

SELECTF QLIB/SOURCE(PGM1):QLIB/SOURCE(M2)

**Note:** If you use more than one SELECTF process statement, they must all refer to files of the same type.

## **SELECTF Process Statement Syntax**

new-file-id

Specifies the new file member to compare. The library and file must be fully qualified. old-file-id

Specifies the old file member to compare. The library and file must be fully qualified.

## Listing Process Statements in the Output

To specify whether to print process statements in the output listing, include the SLIST process statement in your statement file.

For example, if the LSTCOLM process statement is the only one you want to include in your output listing, type the following:

SLIST ON LSTCOLM 270:301 SLIST OFF

## **SLIST Process Statement Syntax**

►►—SLIST—\_ON\_\_\_\_OFF\_\_

#### ON

Lists the process statements following SLIST

OFF

Omits the process statements following SLIST

## **Output Listing Format**

The CMPPFM command produces an output listing that is displayed, printed, or stored to a physical file.

Listings generally have the following basic parts:

- Page Heading
- Prolog
- Listing Output Section
- Member Summary Listing
- Summary Section
- Abbreviation Description

These parts are not all present in each type of listing. Some report types generate only some parts. For example, the RPTTYPE(\*SUMMARY) parameter does not generate a listing output section.

## **Page Heading**

The utility generates a heading at the top of each page of the output listing. A typical page heading of the CMPPFM command listing appears as follows:

IBM COMPARE V3R1M0 940909 09/09/94 10:25 PAGE 1

Note: The heading has been compressed to fit on this page.

The page heading contains the following information:

- Program title (IBM COMPARE)
- Program version (V3R1M0)
- Version date (940909)
- Date and time of the comparison (09/09/94 10:25)
- Page number (PAGE 1)

## Prolog

When you select OUTPUT(\*PRINT), the utility generates a prolog listing. The prolog listing presents the names of the old and new file members, the type of comparison, the process options, and all other parameters that you specified when you issued the command. A typical prolog appears as follows:

| New file               | NEWFIL  |
|------------------------|---------|
| Library                | RESULTS |
| New member             | MEM*    |
| Old file               | OLDFIL  |
| Library                | RESULTS |
| Old member             | *NEWMBR |
| Compare type           | *FILE   |
| Report type            | *DIFF   |
| Output                 | *PRINT  |
| File to receive output | QSYSPRT |
| Library                | *LIBL   |
| Select source type     | *ALL    |
| Process option         |         |
| Statement file         |         |
| Library                |         |
| Statement member       |         |
|                        |         |

## **Listing Output Section**

This section, immediately below the page header, shows the location of the changes when two or more file members are compared. An example of the listing output section for a line comparison with a report type of \*DIFF follows:

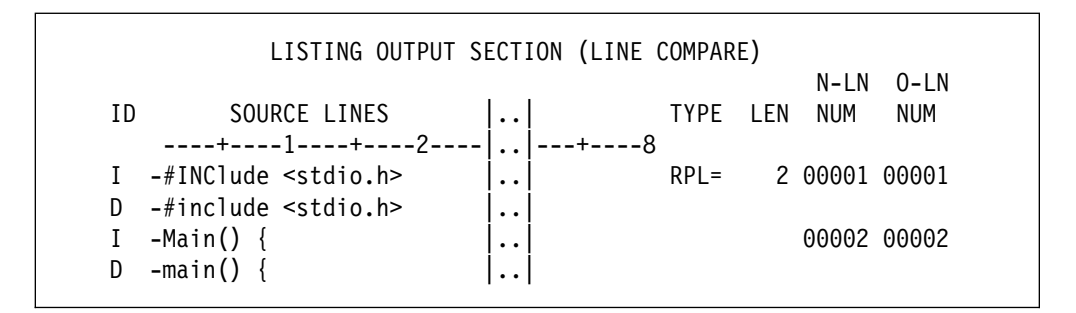

**Note:** The section has been compressed to fit on this page.

The listing output section contains:

- Section title line, which indicates that this is a line comparison.
- Column header line. The headings are:

| Heading      | Meaning                                                                                                    |
|--------------|----------------------------------------------------------------------------------------------------|
| ID           | The two-column prefix codes that identify the status of each line. The prefix codes are explained in "Prefix Codes" and in the abbreviation description section of the output listing.                                                                                                    |
| SOURCE LINES | The actual data from the files.                                                                                                    |
| ТҮРЕ         | A code that identifies the type of change that occurred on<br>each line. The TYPE codes are explained in "Types of Dif-<br>ference Codes" on page 24 and in the abbreviation<br>description section of the output listing. The type codes do<br>not appear in all of the output listings. |
| LEN          | A value for the length or number of consecutive TYPE lines.                                                                                                    |
| N-LN NUM     | The relative record number of this line (or where it is inserted) in the new source file. Numbers are specified in decimal format. This value appears in line and word comparisons.                                                                                                    |
| O-LN NUM     | The relative record number of this line (or where it was deleted from) in the old source file. Numbers are specified in decimal format. This value appears in line and word comparisons.                                                                                                  |

- Scale of the column positions of the input source lines.
- Text of the changed, deleted, or inserted lines. A prefix code precedes each output line, and some listings provide additional information about the differences in the right-hand columns of this section.

## **Prefix Codes**

Output lines are flagged with the following prefix codes listed under the ID column of the output listing:

| Prefix Code | Meaning                                                                                                    |  |  |  |
|-------------|----------------------------------------------------------------------------------------------------|--|--|--|
| blank       | Indicates a match. No prefix code means the data is the same in both files.                                                                                                   |  |  |  |
| Ι           | Indicates an insertion. This code precedes data that is in the new file but is missing from the sequence in the old file.                                                     |  |  |  |
| D           | Indicates a deletion. This code precedes data that is in the old file, but is missing from the sequence in the new file.                                                      |  |  |  |
| RN          | Indicates a reformatted line in the new file. This line contains the same data as the old file line, but with different spacing. This code appears only for line comparisons. |  |  |  |

| Prefix Code | Meaning                                                                                                    |
|-------------|----------------------------------------------------------------------------------------------------|
| RO          | Indicates a reformatted line in the old file. This line contains the same data as the new file line, but with different spacing. This code appears only for line comparisons, and is not shown if the OMTREFMT process option is used.                                                                                          |
| MC          | Indicates a line containing words that match. The line may also<br>contain spaces to show the relationship between the matching<br>words and any inserted or deleted words. Inserted and deleted<br>words are shown following insert compose (IC) and delete<br>compose (DC) lines. This code applies to word comparisons only. |
| IC          | Indicates a line containing words from the new file that are not in the old file. This line usually follows a match compose (MC) line. This code applies to word comparisons only.                                                                                                    |
| DC          | Indicates a line containing words from the old file that are not in the new file. This line usually follows a match compose (MC) or insert compose (IC) line. This code applies to word comparisons only.                                                                                                    |
| IM          | Indicates a line in the new file that also appears in the old file, but has been moved. If the line was reformatted, this is indicated by a flag to the right of the listing. Applies to line comparisons using the FLGMOVLIN process option.                                                                                   |
| DM          | Indicates a line in the old file that also appears in the new file, but has been moved. If the line was reformatted, this is indicated by a flag to the right of the listing. Applies to line comparisons using the FLGMOVLIN process option.                                                                                   |
| >           | Indicates that words or lines were either inserted or deleted. This code applies to listings created using the CHGFLGS process option only.                                                                                                    |

## **Types of Difference Codes**

At the far right of some listings are codes that provide additional information about the types of differences the utility has found. These codes are:

| Difference Code | Meaning                                                                                                    |
|-----------------|----------------------------------------------------------------------------------------------------|
| MAT=            | Indicates matched lines.                                                                                                    |
| RFM=            | Indicates reformatted lines.                                                                                                    |
| RPL=            | Indicates replaced lines.                                                                                                    |
| INS=            | Indicates lines that are in the new file, but missing in the old file.                                                                                                    |
| DEL=            | Indicates lines that are in the old file, but missing in the new file.                                                                                                    |
| IMR=            | Indicates lines in the new file that have been moved from where they were in the old file and reformatted. The listing shows a matching DMR= flag for a line in the old file. |
| DMR=            | Indicates lines in the old file that have been moved and reformatted<br>in the new file. The listing shows a matching IMR= flag for a line in<br>the new file.                |
| IMV=            | Indicates lines in the new file that have been moved from where they were in the old file. The listing shows a matching DMV= flag for a line in the old file.                 |
| DMV=            | Indicates lines in the old file that have been moved in the new file.<br>The listing shows a matching IMV= flag for a line in the new file.                                   |

**Note:** Most of these headings are not shown when side-by-side listings are specified.

## **Member Summary Listing**

The utility generates a member summary listing when you use the CMPTYPE(\*FILE) parameter to specify a group comparison through the CMPPFM command. The member summary listing consists of two sections with a page separator between them.

A typical file comparison listing follows. Members MEM\* in file RESULTS/NEWFIL were compared to members MEM\* in file RESULTS/OLDFIL. The utility found differences for both MEM1 and MEM2. Member MEM3 could not be found in the new file.

|                                                                            | NON                                                                               | MEN                                                              | 1BER SUMMARY L                                                               | ISTING (FIL<br>NEW | .E COMPAI<br>OLD | RE)<br>NEW | OLD                                        | )                |
|----------------------------------------------------------------------------|-----------------------------------------------------------------------------------|------------------------------------------------------------------|------------------------------------------------------------------------------|--------------------|------------------|------------|--------------------------------------------|------------------|
| DIFF SAME                                                                  | E PAIRED                                                                          | MEMBER                                                           | NAMES                                                                        | LINES              | LINES            | BYTES      | BYTE                                       | S                |
| **                                                                         |                                                                                   | MEM1                                                             |                                                                              | 18                 | 21               | 1234       | 345                                        | 6                |
| **                                                                         | *0LD*                                                                             | MEM2<br>MEM3                                                     |                                                                              | 14                 | 12               | 2345       | 567                                        | 8                |
|                                                                            |                                                                                   | GROUP                                                            | TOTALS                                                                       | 32                 | 33               | 3579       | 913                                        | 4                |
| FOTAL MEN<br>FOTAL MEN<br>FOTAL MEN<br>FOTAL NEN<br>FOTAL OLI<br>PROCESSIN | 1BERS PR<br>1BERS PR<br>1BERS PR<br>1BERS PR<br>1 MEMBER<br>1 MEMBER<br>10 MEMBER | DCESSED<br>DCESSED<br>DCESSED<br>S NOT P/<br>S NOT P/<br>NS SPEC | AS A GROUP<br>AND CHANGED<br>HAD NO CHANGE<br>AIRED<br>AIRED<br>IFIED : NONE | S                  |                  |            | · · · · :<br>· · · :<br>· · · :<br>· · · : | 2<br>2<br>0<br>1 |

The first part of the member summary listing indicates the members that were compared and whether they are different or the same. Different types of comparisons produce slightly different results in this section.

The second part of the member summary section shows all of the members from both the new and old file groups which were not paired (and therefore were not compared). The member summary listing contains:

- · Section header, which indicates the type of comparison
- Header line, which contains the following headers:

| Header       | Meaning                                                     |
|--------------|-------------------------------------------------------------|
| DIFF         | Contains ** when the new and old file members are different |
| SAME         | Contains ** when the new and old file members are the same  |
| MEMBER NAMES | Lists the names of the paired members                       |
| NEW LINES    | Specifies the number of lines processed in the new member   |
| OLD LINES    | Specifies the number of lines processed in the old member   |
| NEW BYTES    | Specifies the number of bytes processed in the new member   |
| OLD BYTES    | Specifies the number of bytes processed in the old member   |

- · Statistics for each member
- Overall statistics for the group of members that were processed, and the processing options specified

## **Summary Section**

The summary section provides you with the detailed statistics of the comparison. A typical summary section for a line comparison appears as follows:

| LINE COMPARE SUMMARY AND STATISTICS |        |
|-------------------------------------|--------|
| NUMBER OF LINE MATCHES              | 2      |
| REFORMATTED LINES                   | 0      |
| NEW FILE LINE INSERTIONS            | 1      |
| OLD FILE LINE DELETIONS             | 1<br>0 |
| NEW FILE LINES PROCESSED            | 3<br>3 |

This summary gives you the following information:

- The section header shows the type of comparison performed. The summary is provided for all compare types.
- Each remaining line in this section provides you with detailed statistics of the results of the comparison.

#### Notes:

- 1. The number of reformatted lines represents a sum of items that many users represent as a single change. That is, some changes are made in pairs and should only be counted as a single instance of a change.
- 2. Nonpaired insertions are changes to the new file that have no relationship to the old file. In other words, no deletions from the old file occurred in the same area.
- 3. Nonpaired deletions are changes to the old file that have no relationship to the new file. In other words, no insertions to the new file occurred in the same area.

## **Abbreviation Description**

Γ

This section is a detailed description of the abbreviations shown in the output listing. It appears as follows:

| ABBREVIATIONS DESCRIPTION                                         |  |
|-------------------------------------------------------------------|--|
| ID SECTION                                                        |  |
| I - Line inserted in the new file                                 |  |
| D - Line deleted in the new file                                  |  |
| RN - Reformatted line in the new file                             |  |
| RO - Line from the old file reformatted in the new file           |  |
| IM - Line moved in the new file that also appears in the old file |  |
| DM - Line moved in the old file that also appears in the new file |  |
| TYPE OF DIFFERENCES                                               |  |
| MAT= Matched lines                                                |  |
| RFM= Reformatted lines                                            |  |
| RPL= Replaced lines                                               |  |
| INS= Lines that are in the new file, but missing in the old file  |  |
| DEL= Lines that are in the old file, but missing in the new file  |  |
| IMR= Lines reformatted in the new file                            |  |
| DMR= Lines reformatted in the old file                            |  |
| IMV= Lines moved in the new file from the old file                |  |
| DMV= Lines moved in the old file from the new file                |  |
| COLUMN HEADINGS                                                   |  |
| N-LN - Lines in the new file                                      |  |
| O-LN - Lines in the old file                                      |  |
| NUM - Line number                                                 |  |
| INS - Inserted                                                    |  |
| DEL - Deleted                                                     |  |
| PROC - Processed                                                  |  |
| CHNG - Changed                                                    |  |
| REFM - Reformatted                                                |  |
|                                                                   |  |

# Summary of Tasks and Corresponding Keyword Values

The tasks that you can perform using the CMPPFM command are:

| Task                                             | Keywords                                                                                                    |                                                                                                    |
|--------------------------------------------------|----------------------------------------------------------------------------------------------------|----------------------------------------------------------------------------------------------------|
| Choose the file members to compare               | NEWFILE, NEWMBR<br>OLDFILE, OLDMBR<br>SRCTYPE                                                                                                 | Fully qualifies the new file member<br>Fully qualifies the old file member<br>Selects the source type of the members to be<br>compared                                                                                                    |
| Choose the type of comparison                    | CMPTYPE(*LINE)<br>CMPTYPE(*WORD)<br>CMPTYPE(*FILE)                                                                                            | Compares lines<br>Compares words<br>Compares members                                                                                                    |
| Choose where to direct the output listing        | OUTPUT(*)<br>OUTPUT(*PRINT)<br>OUTPUT(*OUTFILE), OUTFI                                                                                        | Displays the result<br>Prints the result<br>I <b>LE, OUTMBR</b><br>Stores the results in a file                                                                                                    |
| Choose the format of your output                 | OPTION(*NARROW)                                                                                                    | Produces narrow side-by-side listings (55                                                                                                    |
|                                                  | OPTION(*WIDE)                                                                                                    | Produces wide side-by-side listings (80 columns/side)                                                                                                    |
|                                                  | OPTION(*LONGLINES)                                                                                                    | Produces long columns (198/199)                                                                                                    |
| Choose the components of the output listing      | RPTTYPE(*DIFF)<br>RPTTYPE(*SUMMARY)<br>RPTTYPE(*CHANGE)                                                                                       | Shows all changes only<br>Shows the overall summary statistics only<br>Shows all changes plus some matching lines<br>before and after the changes                                                                                                   |
|                                                  | RPTTYPE(*DETAIL)<br>OPTION(*CHANGES)<br>OPTION(*OMTREFMT)<br>OPTION(*OMTDUP)<br>OPTION(*COUNTREFMT)<br>OPTION(*FLGMOVLIN)<br>OPTION(*CHGFLGS) | Shows all changed and unchanged lines<br>Lists only changed entries in the summary<br>Omits reformatted lines<br>Omits matching duplicate lines<br>Omits reformatted lines, but counts them<br>Flags moved lines<br>Generates a change flag listing |
| Focus the comparison to ranges or                | OPTION(*CBLSRCCOL)                                                                                                    | Compares within COBOL source column area                                                                                                    |
| Sections                                         | OPTION(*RPGSRCCOL)                                                                                                    | Compares within RPG source column area only                                                                                                    |
|                                                  | OPTION(*CMPSEQDAT)                                                                                                    | Includes line sequence and date fields in the comparison                                                                                                    |
| Preprocess the input data                        | OPTION(*IGNORECASE)                                                                                                    | Ignores case differences while comparing                                                                                                    |
| Omit specific lines or comments                  | OPTION(*OMTlanguageCM <sup>-</sup>                                                                                                    | Г)                                                                                                    |
|                                                  |                                                                                                    | Omits comments typical of the specified lan-<br>guage (BASIC, C, PLI, COBOL, Pascal, RPG,<br>CL, CMD, DDS)                                                                                                    |
|                                                  | OPTION(*OMTBLANK)                                                                                                    | Omits blank lines                                                                                                    |
| Customize the comparison with process statements | STMTFILE, STMTMBR                                                                                                    | Fully qualifies the file and members con-<br>taining the process statements                                                                                                    |

# Summary of Tasks and Corresponding Process Statement Values

| Task                                                | Process Statements           |                                                                                                    |
|-----------------------------------------------------|------------------------------|----------------------------------------------------------------------------------------------------|
| Choose the file members to compare                  | SELECTF                      | Overrides the values specified for the NEWFILE, NEWMBR, OLDFILE, and OLDMBR parameters                            |
| Choose the format of your output                    | LSTCOLM<br>LNCT              | Lists the specified range of columns in the<br>output<br>Specifies the number of lines per page in the<br>listing |
| Focus the comparison to ranges or sections          | CMPCOLM, CMPCOLMN<br>CMPSECT | I, CMPCOLMO<br>Compares the specified range of columns<br>Compares specified sections of the members              |
| Preprocess the input data                           | NCHGT, OCHGT                 | Masks specified strings for processing pur-<br>poses only                                                         |
| Omit specific lines or comments from the comparison | OMTLINE                      | Omits lines matching the specified character-<br>istics                                                           |

The tasks that you can perform using process statements are:

# **Chapter 3. Merging Updates to File Members**

To merge two sets of updates of one or more file members, use the Merge Source Physical File (MRGSRC) command.

You can use the MRGSRC command to:

- · Merge different versions of the same file member
- Merge different sets of updates to a file member
- Print a report listing merge summary information

You can start a merge in any of the following ways:

- Using command prompts
- Using the programming development manager utility
- Using the command line

You can also merge Application Development Manager/400 parts with the Application Development Manager/400 MRGPART command. For more information on this command, refer to the *ADTS/400: Application Development Manager/400 User's Guide.* 

## **MRGSRC** Command Overview

With the MRGSRC command, you can:

- Merge selected maintenance updates into the target file member
- Merge all maintenance updates into the target file member
- · Print a report without merging the updates

The MRGSRC command compares each target member and maintenance member with its corresponding root member. The results of these comparisons are used to determine the updates that have occurred.

Note: To ensure that the correct merge decision is made in every case, use the SELECT(\*YES) parameter with the MRGSRC command. The Split Merge display appears, on which you can select or reject specific maintenance updates.

You provide the MRGSRC command with the names of the following source files:

- **Root** The original version of the source file, on which both sets of updates are based
- Maintenance The source file containing the updates to be merged into the target file
- **Target** The source file into which the updates from the maintenance file are merged
- **Note:** You must have update access to the target member and read access to the maintenance and root members.

## **Starting a Merge Using Command Prompts**

You can use command prompts to enter the parameters for the MRGSRC command. To start a merge:

1. Type MRGSRC on any command line and press F4 (Prompt). The Merge Source (MRGSRC) display appears as follows. The display lists the parameters and supplies the default values.

| Merge                                         | e Source (MRG               | SRC)                                                   |
|-----------------------------------------------|-----------------------------|--------------------------------------------------------|
| Type choices, press Enter.                    |                             |                                                        |
| Target file                                   | *LIBL                       | Name<br>*LIBL, name, *CURLIB<br>Name, *ALL             |
| Maintenance file                              | *TARGET<br>*LIBL<br>*TARGET | *TARGET, name<br>*LIBL, name, *CURLIB<br>*TARGET, name |
| Root file                                     | *MAINT<br>*LIBL<br>*MAINT   | *MAINT, name<br>*LIBL, name, *CURLIB<br>*MAINT, name   |
| Select changes                                | *YES                        | *YES, *NO                                              |
| F3=Exit F4=Prompt F5=Refresh<br>F24=More keys | F12=Cancel                  | Bottom<br>F13=How to use this display                  |

- 2. Type the target file name in the *Target file* prompt, the library name in the *Library* prompt, and the target member name in the *Target member* prompt. The target file is the file into which the maintenance updates are merged.
- 3. Type the maintenance file name in the *Maintenance file* prompt, the library name in the *Library* prompt, and the maintenance member name in the *Maintenance member* prompt. The maintenance file is the file containing the updates to merge into the target file.
- 4. Type the root file name in the *Root file* prompt, the library name in the *Library* prompt, and the root member name in the *Root member* prompt. The target file and maintenance file are compared to the root file to locate updates.

- 5. Type \*YES or \*N0 in the *Select changes* prompt to specify whether you want to select specific maintenance updates using the Split Merge display, and press Enter.
  - If you specify \*YES in the *Select changes* prompt, the Split Merge display appears, allowing you to select specific maintenance updates.
  - If you specify \*N0 in the Select changes prompt, the MRGSRC command merges all the maintenance updates. The Report only prompt is displayed, enabling you to see the Merge Summary report without altering the file members.

Type \*YES or \*N0 in the *Report only* prompt to specify whether to print a Merge Summary report without actually performing the merge, and press Enter.

**Note:** You cannot specify \*YES for the *Select changes* prompt and for the *Report only* prompt at the same time.

## Starting a Merge Using Programming Development Manager

To merge file members using the programming development manager utility:

- Select option 3 (Work with members) from the AS/400 Programming Development Manager (PDM) menu, and press Enter. The Specify Members to Work With display appears.
- 2. Type the file name in the *File* prompt, the library name in the *Library* prompt, the member name in the *Member name* prompt, and \*FILE in the *Member type* prompt, and press Enter. The Work with Members Using PDM display appears.
- 3. Type 55 (Merge file member) beside the member you want to use as the target member, and press Enter. The Merge Source (MRGSRC) display appears, listing the parameters and supplying the default values for the MRGSRC command.
- 4. Type the parameter values for the MRGSRC command, and press Enter. Depending on the parameter values you specify in the Merge Source (MRGSRC) display, either the Split Merge display appears, or the Merge Summary report is printed.

## Starting a Merge Using the Command Line

You can start a merge by typing the MRGSRC command and its parameters on the AS/400 command line. For example, to merge the updates in FILE2 into FILE1, comparing them both against FILE3 to identify updates, type the following:

MRGSRC TGTFILE(\*LIBL/FILE1) TGTMBR(\*ALL) MAINTFILE(\*LIBL/FILE2)
MAINTMBR(\*TARGET) ROOTFILE(\*LIBL/FILE3) ROOTMBR(\*MAINT)

## **MRGSRC** Command Syntax

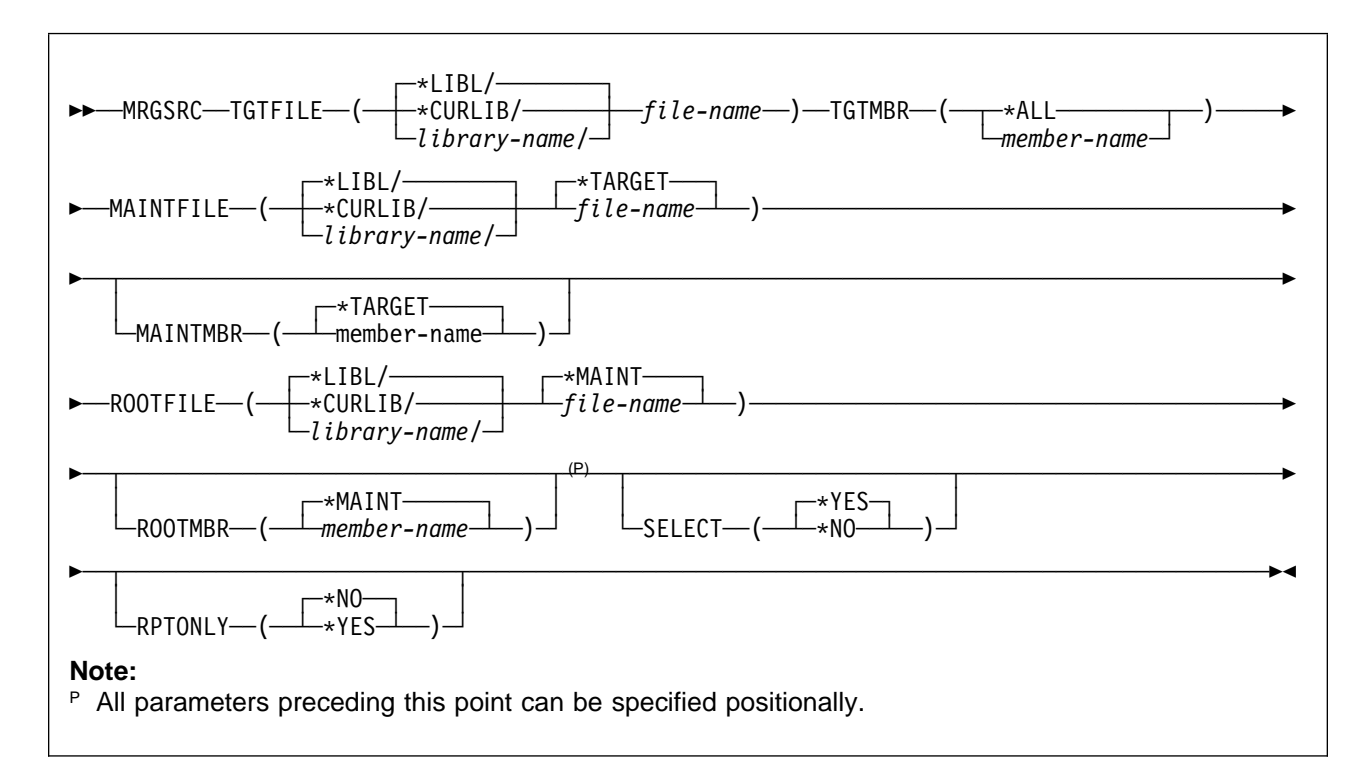

# **TGTFILE (Target file):** Specifies the source physical file into which the maintenance updates are merged.

## <u>\*LIBL</u>

Use the library list.

## \*CURLIB

Use the current library.

## library-name

Use the specified library.

## file-name

Use the specified file.

## TGTMBR (Target member): Specifies the

member into which the maintenance updates are merged.

## \*ALL

Select all members.

#### member-name

Select the specified member.

## MAINTFILE (Maintenance file): Specifies

the source physical file containing the updates to merge.

## <u>\*LIBL</u>

Use the library list.

## \*CURLIB

Use the current library.

## library-name

Use the specified library.

## \*TARGET

Use the file specified for the target file.

#### file-name

Use the specified file.

## MAINTMBR (Maintenance member):

Specifies the member containing the updates to merge.

#### \*TARGET

Select the same member as is specified for the TGTMBR keyword.

member-name

Select the specified member.

**ROOTFILE (Root file):** Specifies the source file on which the merge process is based.

## <u>\*LIBL</u>

Use the library list.

## \*CURLIB

Use the current library.

*library-name* Use the specified library.

#### \*MAINT

Use the file specified for the maintenance file.

file-name

Use the specified file.

**ROOTMBR (Root member):** Specifies the source file member on which the merge process is based.

## <u>\*MAINT</u>

Select the same member as is specified for the MAINTMBR parameter. This parameter is required if TGTMBR(\*ALL) is specified.

member-name Select the specified member.

**SELECT (Select):** Specifies whether to show the Split Merge display for selecting the maintenance updates.

#### \*YES

Show the Split Merge display so that you can select the maintenance updates to merge into the target member. No report is generated.

#### \*NO

Do not show the Split Merge display, and print a Merge Summary report.

## **RPTONLY (Report only):** Indicates

whether to merge the maintenance updates into the target member or just print a Merge Summary report to show the scope of the updates.

## <u>\*NO</u>

Perform the merge and print a Merge Summary report.

## \*YES

Print the Merge Summary report without performing the merge.

## **Merging Selected Maintenance Updates**

To merge specific maintenance updates, use the SELECT(\*YES) parameter with the MRGSRC command. For example, if you want to merge three versions of the same member (MEM1) located in three different files (FILE1, FILE2, and FILE3), type the following:

MRGSRC TGTFILE(\*LIBL/FILE1) TGTMBR(MEM1) MAINTFILE(\*LIBL/FILE2)
MAINTMBR(\*TARGET) ROOTFILE(\*LIBL/FILE3) ROOTMBR(\*MAINT) SELECT(\*YES)

**Note:** When you run the MRGSRC command in batch, you cannot select specific updates. The SELECT parameter is ignored.

The Split Merge display appears, with the target member in the top half of the display and the maintenance member in the bottom half of the display. If you specify more than one set of members with the MRGSRC command, the display appears for each set of members. If the MRGSRC command detects no maintenance updates, an informational message is issued and the Split Merge display does not appear. An example of the Split Merge display follows:

| 4RG==>                                                                  |                                              | 1 /1 /1                                                             |                                                                                                    |                                        | MEM                       |
|-------------------------------------------------------------------------|----------------------------------------------|---------------------------------------------------------------------|----------------------------------------------------------------------------------------------------|----------------------------------------|---------------------------|
| BASE                                                                    | .+ 1                                         | + 2+                                                                | + 3+ 4                                                                                                  | + 5+                                   | . 6+ 7                    |
| ***                                                                     | ******                                       | ***** Beginning                                                     | g of data ******                                                                                        | *****                                  | ******                    |
| 000.10                                                                  | С                                            |                                                                     | Z-ADDPAGRRN                                                                                             | RCDNBR                                 |                           |
| 000.20                                                                  | С                                            | KEY                                                                 | IFEQ F03                                                                                                |                                        |                           |
| 000.30                                                                  | С                                            | KEY                                                                 | IFEO F05                                                                                                |                                        |                           |
| >>>>>>                                                                  | С                                            | KEY                                                                 | OREO F12                                                                                                |                                        |                           |
| 000.50                                                                  | Ċ                                            |                                                                     | LEAVE                                                                                                   |                                        |                           |
|                                                                         | ĉ                                            |                                                                     |                                                                                                    |                                        |                           |
| 0000.60<br>Columns .<br>MRG==>                                          | •••                                          | 1 71 Ma                                                             | aintenance                                                                                              |                                        | QGPL/FILE                 |
| 0000.60<br>Columns .<br>1RG==>                                          | L<br>•••:                                    | 1 71 Ma                                                             | aintenance                                                                                              | ****                                   | QGPL/FILE                 |
| 0000.60<br>Columns .<br>MRG==>                                          | :<br>*******                                 | 1 71 Ma<br>***** Beginning                                          | aintenance<br>g of data ******                                                                          | ************************************** | QGPL/FILE<br>MEM          |
| 0000.60<br>Columns .<br>/RG==>                                          | C<br>••••<br>******<br>C<br>C                | 1 71 Ma<br>***** Beginning<br>KEV                                   | aintenance<br>g of data ******<br>Z-ADDPAGRRN<br>IEEO E03                                               | ************************************** | QGPL/FILE<br>MEM          |
| 0000.60<br>Columns .<br>MRG==><br>****<br>0000.10<br>0000.20<br>0000.30 | C<br>••••••••••<br>C<br>C<br>C               | 1 71 Ma<br>***** Beginning<br>KEY<br>KEY                            | aintenance<br>g of data ******<br>Z-ADDPAGRRN<br>IFEQ F03<br>OPEO F05                                   | ************************************** | QGPL/FILE<br>MEM<br>***** |
| 0000.60<br>Columns .<br>4RG==><br>****<br>0000.10<br>0000.20<br>0000.30 | C<br>••••<br>C<br>C<br>C<br>C<br>C           | 1 71 Ma<br>***** Beginning<br>KEY<br>KEY<br>NEW KEY                 | aintenance<br>g of data ******<br>Z-ADDPAGRRN<br>IFEQ F03<br>OREQ F05<br>OPE0 F12                       | ************************************** | QGPL/FILE<br>             |
| 0000.60<br>Columns .<br>MRG==>                                          | C<br>••••<br>C<br>C<br>C<br>C<br>C           | 1 71 Ma<br>***** Beginning<br>KEY<br>KEY<br>NEW KEY                 | aintenance<br>g of data ******<br>Z-ADDPAGRRN<br>IFEQ F03<br>OREQ F05<br>OREQ F12<br>LEAVE              | ************************************** | QGPL/FILE<br>MEM          |
| 0000.60<br>Columns .<br>4RG==>                                          | C<br>************************************    | 1 71 Ma<br>***** Beginning<br>KEY<br>KEY<br>NEW KEY                 | aintenance<br>g of data ******<br>Z-ADDPAGRRN<br>IFEQ F03<br>OREQ F05<br>OREQ F12<br>LEAVE              | ************************************** | QGPL/FILE<br>MEM          |
| 0000.60<br>Columns .<br>4RG==>                                          | C<br>********<br>C<br>C<br>C<br>C<br>C<br>F1 | 1 71 Ma<br>***** Beginning<br>KEY<br>KEY<br>NEW KEY<br>4=Accept all | aintenance<br>J of data ******<br>Z-ADDPAGRRN<br>IFEQ F03<br>OREQ F05<br>OREQ F12<br>LEAVE<br>F15=Accep | ************************************** | QGPL/FILE<br>MEM          |

The target member is locked for update in the same way any member being edited in an SEU session is, and the maintenance and root members are locked for read, in the same way any members being browsed in an SEU session are.

## How MRGSRC Locates and Marks Maintenance Updates

The MRGSRC command compares each record in the maintenance member to its corresponding record in the root member, and classifies each maintenance update as an insertion, a deletion, or a replacement.

The sequence number is shown as >>>>> for each inserted, replaced, or deleted record in the maintenance member. In addition, each record that is deleted in the maintenance member is shown as a dashed line.

Every maintenance update has a corresponding record or group of records in the target member. The MRGSRC command compares the target member to the root member to determine the records in the target member that correspond to the updated records in the maintenance member.

The sequence number is shown as >>>>> for each corresponding record in the target member. If a record has been inserted in the maintenance member, its corresponding position is shown as a dashed line in the target member.

A conflicting maintenance update occurs when the corresponding records in the target member have also been updated. Examples of possible conflict situations are:

- A line was replaced in the maintenance member and the corresponding line in the target member was also replaced or was deleted.
- A line was deleted in the maintenance member and the corresponding record in the target member was replaced.
- A line was inserted in the maintenance member and a line was inserted into the corresponding place in the target member.

The MRGSRC command marks conflicting updates by showing the sequence number as \*\*\*\*\*\*\* in the maintenance and target members.

Duplicated updates are a special case of conflicting maintenance updates. An update is duplicated when an identical change is found in both the maintenance and target members. For example, if a line is deleted in the maintenance member and the corresponding line in the target member is also deleted, the maintenance update is duplicated in the target member. The MRGSRC command detects duplicate updates but does not mark them or count them in the totals displayed in the Merge Summary report.

## Selecting Maintenance Updates

When the Split Merge display appears, the first update is shown in both the maintenance and target members. The word BASE appears in the upper left corner of the display, indicating that the base set of function keys is active. To accept or reject maintenance updates, use the base function keys as follows:

| To do the following:                                                                                                    | Press:           |
|----------------------------------------------------------------------------------------------------|------------------|
| Apply the current maintenance update to the target member.                                                                                  | F15 (Accept)     |
| Reject the current maintenance update.                                                                                                    | F2 (Reject)      |
| Apply all remaining maintenance updates to the target<br>member. An update is remaining if you have not already<br>accepted or rejected it. | F14 (Accept all) |

When you accept a maintenance update, the update lines in the target member are replaced with the corresponding lines in the target member, and the update marking is removed from the sequence-number area of the target and maintenance members. When you reject a maintenance update, the lines in the target member remain unchanged, and the update marking is removed from the sequence-number area of the target and maintenance members.

## Scrolling the Split Merge Display

When you accept or reject a maintenance update, the Split Merge display does not automatically scroll to the next update. To scroll to the next update, press F16 (Next). A message appears indicating the update number. If you have reached the last update, a message is displayed.

To scroll to the previous update, press F17 (Previous). A message appears indicating the update number. If you have reached the first update, a message is displayed. **Note:** If you press F16 (Next) or F17 (Previous) when the current maintenance update is not visible in either member, the result is the same as if the current update is visible in both members when the function key is pressed. These function keys position the display based on the current update and not on the positioning of the members in the display.

You can also scroll the maintenance and target members by using the roll keys. Using the roll keys may cause the current update to be scrolled off the display.

**Note:** If the current maintenance update is not visible in either the target or maintenance member and you press F15 (Accept), the maintenance update is applied to the target member and it is repositioned to show the updated lines.

## **Editing the Target Member**

While viewing the Split Merge display, you can access most of the SEU functions for editing the target member. You cannot access the Browse/Copy options display from the Split Merge display, however.

To edit the records in the target member, do any of the following:

- Type over the existing records
- Enter SEU commands on the MRG==> command lines
- Enter SEU line commands in the sequence-number area of the target records

If you change a record that is marked as an update, you reject the maintenance update. The sequence number no longer marks the update in the maintenance and target members.

If you want to accept the maintenance update and edit the corresponding records in the target member, press F15 (Accept) before you make any other changes to the records.

**Note:** You cannot edit the maintenance member or any dashed insert lines shown in the target member.

For more information on the function of the SEU commands in the Split Merge display, position the cursor on the command line and press F1 (Help). For more information on the function of the SEU line commands in the Split Merge display, position the cursor in the sequence-number area and press F1 (Help).

## Checking the Syntax of the Target Member

The SEU syntax checking and prompting features are fully supported in the Split Merge display, and function just as they do in SEU.

One thing to note, however, is that the dashed insert line is treated as a regular line by these functions. Dashed insert lines are flagged as syntax errors if you change a line that appears in the same statement as the dashed insert line.

The best approach for using syntax checking within a merge session is to either accept or reject the maintenance update associated with the dashed insert line and then make the change to the other lines in the same statement. This approach prevents the syntax checker from flagging the dashed insert line as an error.

If you want to prompt a line found in the same statement as a dashed insert line, either accept or reject the update associated with that dashed insert line and then prompt the statement. This approach prevents the prompter from including the dashed insert line in the data displayed in the prompt.

## Exiting from the Split Merge Display

To exit from the Split Merge display and save the updates to the target member:

1. Press F3 (Exit). The MRGSRC Exit display appears as follows:

| Change/create member<br>Member | Y<br>TARGET<br>QRPGSRC<br>QGPL | Y=Yes, N=No<br>name<br>name<br>name               |
|--------------------------------|--------------------------------|---------------------------------------------------|
| Resequence member              | N<br>0001.00<br>01.00          | Y=Yes, N=No<br>0000.01 - 9999.99<br>00.01 - 99.99 |
| Print member                   | Ν                              | Y=Yes, N=No                                       |
| Return to editing              | Ν                              | Y=Yes, N=No                                       |

- Type Y (Yes) in the *Change/create member* prompt. The *Change/create member* prompt defaults to Y (Yes) if you have made changes to the target member and N (No) if you have made no changes to the target member. The member name, library name, and file name already appear in the *Member, File,* and *Library* prompts respectively.
  - To save the updates to the member specified with the command, do not change the values in these prompts. If you specify Y (Yes) for the *Change/create member* prompt and you do not specify another member name, the updates are stored in the target member.
  - To create a new member, type the new member name, library name, and file name in these prompts. Also, type descriptive text about your member in the *Text* prompt.
- 3. If you want to resequence the member, type Y (Yes) in the *Resequence member* prompt, and specify the starting sequence number and increment value in the *Start* and *Increment* prompts.
- 4. If you want to print the member, type Y (Yes) in the Print member prompt.
- 5. If you want to return to the Split Merge display to edit the target member, type Y (Yes) in the *Return to editing* prompt.

- **Note:** If you specify another member name and return to editing, the updates are not saved to the target member being edited in the Split Merge display.
- 6. Press Enter.
  - If you have specified Y (Yes) in the *Return to editing* prompt, the Split Merge display reappears. The target member is also resequenced if you have specified Y (Yes) in the *Resequence member* prompt.
  - If you have specified N (No) in the *Return to editing* prompt, the display where you entered the MRGSRC command reappears, and the updates are saved to the specified member.
  - If you specified TGTMBR(\*ALL) when you issued the MRGSRC command and not all members have been processed, the Split Merge display reappears for the next member.

#### Notes:

- If you are halfway through a merge session and have to stop, you can continue where you left off by reissuing the same MRGSRC command. The first update displayed in the maintenance and target members will be the first update that you did not accept in your first merge session.
- The F3 (Exit) key returns you to the display from which you issued the MRGSRC command. If you have specified TGTMBR(\*ALL), the next member is not processed.

## Merging Selected Maintenance Updates — Example

In this example, the MRGSRC command is used to merge three different versions of the member EMPLOYEE in file QRPGSRC. Each version is in a different library, as follows:

- Root member and file are in the library V1
- Maintenance member and file are in the library V1C
- Target member and file are in the library V2

The contents of each of the above members are as follows. The numbers on the left column of each member are the sequence numbers for each line.

#### **EMPLOYEE in V1/QRPGSRC**

| 1  | С  | CENTR           | IFEQ 'Y'         |                |                    |
|----|----|-----------------|------------------|----------------|--------------------|
| 2  | С  | CENTR           | OREQ 'N'         |                |                    |
| 3  | С  |                 | MOVE '0'         | *IN52          |                    |
| 4  | С  |                 | ELSE             |                |                    |
| 5  | С  |                 | MOVE '1'         | *IN52          |                    |
| 6  | С  |                 | END              |                |                    |
| 7  | С* | The preceding E | ND denotes the e | nd of the If E | lse End operation. |
| 8  | С  | *IN32           | DOWEQ'0'         |                |                    |
| 9  | С  |                 | MOVE *BLANKS     | STATUS         |                    |
| 10 | С  |                 | MOVE *BLANKS     | RSCDEX         |                    |
| 11 | С  |                 | Z-ADD0           | EHWRKX         |                    |
| 12 | С  |                 | Z-ADD0           | ACDATX         |                    |
| 13 | С  |                 | Z-ADD0           | TFRRN          |                    |
| 14 | С  |                 | ADD 1            | RECNO          |                    |
| 15 | С  |                 | WRITEEMPFIL      |                | 32                 |
| 16 | С  |                 | END              |                |                    |

## **EMPLOYEE in V1C/QRPGSRC**

| 1 | C*  | If CENTR equals Y | or if CENTR eq | uals N, th | en indicator 52 |
|---|-----|-------------------|----------------|------------|-----------------|
| 2 | C*  | set off by moving | '0' to *IN52.  |            |                 |
| 3 | С   | CENTR             | IFEQ 'Y'       |            |                 |
| 4 | С   | CENTR             | OREQ 'N'       |            |                 |
| 5 | С   |                   | MOVE '0'       | *IN52      |                 |
| 6 | С   |                   | END            |            |                 |
| 7 | С   | *IN32             | DOWEQ'0'       |            |                 |
| 8 | С   |                   | MOVE *BLANKS   | PRCDEX     |                 |
| 9 | С   |                   | MOVE *BLANKS   | RSCDEX     |                 |
| 1 | 0 C |                   | Z-ADD0         | EHWRKX     |                 |
| 1 | 1 C |                   | Z-ADD0         | XXXXXX     |                 |
| 1 | 2 C |                   | Z-ADD0         | ZZZZZZ     |                 |
| 1 | 3 C |                   | ADD 1          | RECNO      |                 |
| 1 | 4 C |                   | WRITEEMPFIL    |            | 32              |
| 1 | 5 C |                   | END            |            |                 |
|   | ~ ~ |                   |                |            |                 |

16 C\* The preceding end denotes the end of the DO WHILE loop.

## **EMPLOYEE in V2/QRPGSRC**

| 1  | С  | CENTR           | IFEQ 'Y'     |        |    |
|----|----|-----------------|--------------|--------|----|
| 2  | С  | CENTR           | OREQ 'N'     |        |    |
| 3  | С  |                 | MOVE '0'     | *IN52  |    |
| 4  | С  |                 | ELSE         |        |    |
| 5  | С  |                 | MOVE '1'     | *IN52  |    |
| 6  | С  |                 | END          |        |    |
| 7  | С  | *IN32           | DOWEQ'0'     |        |    |
| 8  | С  |                 | MOVE *BLANKS | PRCDEX |    |
| 9  | С  |                 | MOVE *BLANKS | RSCDEX |    |
| 10 | С  |                 | Z-ADD0       | EHWRKX |    |
| 11 | С  |                 | Z-ADD0       | ACDATX |    |
| 12 | С  |                 | Z-ADD0       | TFRRN  |    |
| 13 | С  |                 | ADD 1        | RECNO  |    |
| 14 | С  |                 | WRITEEMPFIL  |        | 32 |
| 15 | С  |                 | END          |        |    |
| 16 | С* | End of do while | loop.        |        |    |
|    |    |                 |              |        |    |

Suppose you issue the MRGSRC command as follows:

MRGSRC TGTFILE(V2/QRPGSRC) TGTMBR(EMPLOYEE) MAINTFILE(V1C/QRPGSRC) MAINTMBR(EMPLOYEE) ROOTFILE(V1/QRPGSRC) ROOTMBR(EMPLOYEE) SELECT(\*YES)

is

When the MRGSRC command is issued for the above members, four maintenance updates are found, one of which is a conflicting update. The Split Merge display appears as follows:

| Columns<br>MRG==>                                                                                                    |                                     | : 1 71                                        |                                                                     | Tar                                               | rget                                             |                                                   | V2/QRPGSR(<br>FMPLOYFF                 |
|----------------------------------------------------------------------------------------------------|-------------------------------------|-----------------------------------------------|---------------------------------------------------------------------|---------------------------------------------------|--------------------------------------------------|---------------------------------------------------|----------------------------------------|
| BASE *                                                                                                    | ******                              | 1+<br>****** B                                | . 2+.<br>Geginning                                                  | 3 .<br>of dat                                     | +<br>a *****                                     | 4+ 5 .                                            | ······································ |
| >>>>>>                                                                                                    |                                     |                                               |                                                                     |                                                   |                                                  |                                                   |                                        |
| 0001.00                                                                                                    | С                                   |                                               | CENTR                                                               | IFEQ                                              | 'Y'                                              |                                                   |                                        |
| 0002.00                                                                                                    | С                                   |                                               | CENTR                                                               | OREQ                                              | 'N'                                              |                                                   |                                        |
| 0003.00                                                                                                    | С                                   |                                               |                                                                     | MOVE                                              | '0'                                              | *IN52                                             |                                        |
| >>>>>>>                                                                                                    | С                                   |                                               |                                                                     | ELSE                                              |                                                  |                                                   |                                        |
| >>>>>>>                                                                                                    | С                                   |                                               |                                                                     | MOVE                                              | '1'                                              | *IN52                                             |                                        |
| MRG==>                                                                                                    | ******                              | ***** B                                       | eginning                                                            | of dat                                            | a ****                                           | *****                                             | EMPLOYE                                |
|                                                                                                    | C*                                  |                                               |                                                                     |                                                   |                                                  |                                                   |                                        |
| ///////                                                                                                    | U ~                                 | If CENTR                                      | 'equals Y                                                           | or 11                                             | CENTR                                            | equals N, the                                     | n indicator 52 is                      |
| >>>>>>>>>>>>>>>>>>>>>>>>>>>>>>>>>>>>>>>                                                                                                    | C*                                  | If CENTR<br>set off                           | equals Y by moving                                                  | or 11<br>1 '0' t                                  | centr<br>co *IN52                                | equals N, the<br>2.                               | n indicator 52 is                      |
| >>>>>>>>>>>>>>>>>>>>>>>>>>>>>>>>>>>>>>>                                                                                                    | C*<br>C                             | If CENTR<br>set off                           | cequals Y<br>by moving<br>CENTR                                     | or 11<br>1 '0' t<br>1 FEQ                         | CENTR<br>:o *IN52<br>'Y'                         | equals N, the<br>2.                               | n indicator 52 is                      |
| >>>>>>>>>>>>>>>>>>>>>>>>>>>>>>>>>>>>>>                                                                                                    | C*<br>C<br>C                        | If CENTR<br>set off                           | cequals Y<br>by moving<br>CENTR<br>CENTR                            | or 11<br>1 '0' t<br>IFEQ<br>OREQ                  | υ<br>το *IN52<br>'γ'<br>'N'                      | equals N, the<br>2.                               | n indicator 52 is                      |
| >>>>>>>>>>>>>>>>>>>>>>>>>>>>>>>>>>>>>>                                                                                                    | C*<br>C<br>C<br>C<br>C              | If CENTR<br>set off                           | equals Y<br>by moving<br>CENTR<br>CENTR                             | or 11<br>10' t<br>IFEQ<br>OREQ<br>MOVE            | CENTR<br>co *IN52<br>'Υ'<br>'Ν'<br>'0'           | equals N, the<br>2.<br>*IN52                      | n indicator 52 is                      |
| >>>>>>>>>>>>>>>>>>>>>>>>>>>>>>>>>>>>>>                                                                                                    | C*<br>C<br>C<br>C                   | If CENTR<br>set off                           | equals Y<br>by moving<br>CENTR<br>CENTR                             | or 11<br>'0' t<br>IFEQ<br>OREQ<br>MOVE            | CENTR<br>:0 *IN52<br>'Y'<br>'N'<br>'0'           | equals N, the<br>2.<br>*IN52                      | n indicator 52 is                      |
| >>>>>>>>>>>>>>>>>>>>>>>>>>>>>>>>>>>>>>                                                                                                    | C*<br>C<br>C<br>C<br>C<br>C         | If CENTR<br>set off<br>F14=Accep              | t all                                                               | or 11<br>1 '0' t<br>IFEQ<br>OREQ<br>MOVE<br>F15=A | CENTR<br>:0 *IN52<br>'Y'<br>'0'<br>              | equals N, the<br>2.<br>*IN52<br>F16=Next          | n indicator 52 is                      |
| <pre>&gt;&gt;&gt;&gt;&gt;&gt;&gt;&gt;&gt;&gt;&gt;&gt;&gt;&gt;&gt;&gt;&gt;&gt;&gt;&gt;&gt;&gt;&gt;&gt;&gt;&gt;&gt;&gt;&gt;&gt;&gt;&gt;&gt;&gt;&gt;</pre> | C*<br>C<br>C<br>C<br>C<br>t<br>ious | If CENTR<br>set off<br>F14=Accep<br>F22=Alter | t equals Y<br>by moving<br>CENTR<br>CENTR<br><br>t all<br>native ke | or 11<br>I '0' t<br>IFEQ<br>OREQ<br>MOVE<br>F15=A | centr<br>co *IN52<br>'Y'<br>'N'<br>'0'<br>Accept | equals N, the<br>*IN52<br>F16=Next<br>F24=More ke | n indicator 52 is                      |

The top and bottom halves of the Split Merge display are both positioned to show the first maintenance update. The first maintenance update consists of two inserted lines in the maintenance member. The dashed insert line in the target member indicates the corresponding position to which the maintenance lines will be copied if the maintenance update is accepted.

**Note:** The current update is highlighted in white.

If you accept the first maintenance update by pressing F15 (Accept), the two update records from the maintenance member are copied into the target member, and the Split Merge display appears as follows:

| Columns                                                                                           |                                                                 | : 1                         | 71                                                                                                    | Target                                                                                                    |                                                                     | V2/QRPGSRC                                      |
|---------------------------------------------------------------------------------------------------|-----------------------------------------------------------------|-----------------------------|----------------------------------------------------------------------------------------------------|----------------------------------------------------------------------------------------------------|---------------------------------------------------------------------|-------------------------------------------------|
|                                                                                                   |                                                                 | 1                           | 1 2                                                                                                    |                                                                                                    | 1 I E                                                               |                                                 |
| DASE                                                                                              | ••• <sup>+</sup> ••                                             | • I •••                     |                                                                                                    | г Ст<br>л of data +++++                                                                                                  | 4 •••+                                                              | ····· /                                         |
| 0000 01                                                                                           | ~~~~~~~<br>+ 1                                                  | T f C                       | NTD oquals                                                                                               | V on if CENTD                                                                                                    | oquale N the                                                        | n indicator 52 is                               |
| 0000.01                                                                                           | ^ن<br>د*                                                        |                             | off by movin                                                                                             | α '0' to +IN52                                                                                                    | equais N, the                                                       |                                                 |
| 0000.02                                                                                           |                                                                 | Set (                       |                                                                                                    |                                                                                                    | •                                                                   |                                                 |
| 0001.00                                                                                           | C<br>C                                                          |                             | CENTR                                                                                                    |                                                                                                    |                                                                     |                                                 |
| 0002.00                                                                                           | C<br>C                                                          |                             | CLINIK                                                                                                   |                                                                                                    | + TN52                                                              |                                                 |
| >>>>>>>>>>>>>>>>>>>>>>>>>>>>>>>>>>>>>>>                                                           | C<br>C                                                          |                             |                                                                                                    |                                                                                                    | *INJZ                                                               |                                                 |
| Columns<br>MRG==>                                                                                 | • • •                                                           | : 1                         | 71                                                                                                    | Maintenanc                                                                                                    | e                                                                   | V1C/QRPGSRC                                     |
|                                                                                                   |                                                                 |                             |                                                                                                    |                                                                                                    |                                                                     | EMPLOYEE                                        |
|                                                                                                   | ******                                                          | ******                      | ** Beginning                                                                                             | g of data *****                                                                                                    | *****                                                               | EMPLOYEE                                        |
| 0001.00                                                                                           | ******<br>C*                                                    | ******<br>If CE             | ** Beginning<br>ENTR equals                                                                              | g of data *****<br>Y or if CENTR                                                                                         | *************<br>equals N, the                                      | EMPLOYEE<br>*********************************** |
| 0001.00                                                                                           | ******<br>C*<br>C*                                              | If CE                       | ** Beginning<br>ENTR equals<br>off by movin                                                              | g of data *****<br>Y or if CENTR<br>ng '0' to *IN52                                                                      | **************<br>equals N, the                                     | EMPLOYEE                                        |
| 0001.00<br>0002.00<br>0003.00                                                                     | ******<br>C*<br>C*<br>C                                         | ******<br>If CE<br>set c    | ** Beginning<br>ENTR equals<br>off by movin<br>CENTR                                                     | g of data *****<br>Y or if CENTR<br>ng '0' to *IN52<br>IFEQ 'Y'                                                          | *************<br>equals N, the                                      | EMPLOYEE<br>*********************************** |
| 0001.00<br>0002.00<br>0003.00<br>0004.00                                                          | ******<br>C*<br>C*<br>C                                         | ******<br>If CE<br>set c    | ** Beginning<br>ENTR equals<br>off by movin<br>CENTR<br>CENTR<br>CENTR                                   | g of data *****<br>Y or if CENTR<br>ng '0' to *IN52<br>IFEQ 'Y'<br>OREQ 'N'                                              | **************<br>equals N, the<br>•                                | EMPLOYEE<br>*********************************** |
| 0001.00<br>0002.00<br>0003.00<br>0004.00<br>0005.00                                               | *******<br>C*<br>C<br>C<br>C<br>C                               | *******<br>If CE<br>set c   | ** Beginning<br>ENTR equals<br>off by movin<br>CENTR<br>CENTR<br>CENTR                                   | g of data *****<br>Y or if CENTR<br>ng '0' to *IN52<br>IFEQ 'Y'<br>OREQ 'N'<br>MOVE '0'                                  | ********************<br>equals N, the<br>•<br>*IN52                 | EMPLOYEE<br>*********************************** |
| 0001.00<br>0002.00<br>0003.00<br>0004.00<br>0005.00<br>>>>>>>                                     | *******<br>C*<br>C<br>C<br>C<br>C                               | *******<br>If CE<br>set c   | ** Beginning<br>ENTR equals<br>off by movin<br>CENTR<br>CENTR                                            | g of data *****<br>Y or if CENTR<br>ng '0' to *IN52<br>IFEQ 'Y'<br>OREQ 'N'<br>MOVE '0'                                  | **************************************                              | EMPLOYEE<br>*********************************** |
| 0001.00<br>0002.00<br>0003.00<br>0004.00<br>0005.00<br>>>>>><br>F2=Rejee<br>F17=Prev<br>Maintenan | *******<br>C*<br>C<br>C<br>C<br>C<br><br>ct<br>vious<br>nce upd | F14=Ac<br>F22=A1<br>ate 1 h | ** Beginning<br>ENTR equals<br>off by movin<br>CENTR<br>CENTR<br>ccept all<br>ternative h<br>as been acc | g of data *****<br>Y or if CENTR<br>ng '0' to *IN52<br>IFEQ 'Y'<br>OREQ 'N'<br>MOVE '0'<br>F15=Accept<br>keys<br>cepted. | **************<br>equals N, the<br>*IN52<br>F16=Next<br>F24=More ke | EMPLOYEE<br>*********************************** |

If you press F16 (Next), the top and bottom halves of the display scroll to the next maintenance update, and the Split Merge display appears as follows:

| Columns<br>MRG==> | .: 1       | 71          | Target          |                  | V2/QRPGSRC<br>FMPLOYFF |
|-------------------|------------|-------------|-----------------|------------------|------------------------|
| BASE              | CL 0N01N02 | NO3Factor1+ | ++OpcdeFactor2+ | ++ResultlenDHHil | oFaComments++++        |
| 0003.00           | C          |             | MOVE '0'        | *IN52            | 2400                   |
| >>>>>>            | Ċ          |             | FLSE            |                  |                        |
| >>>>>>            | Ċ          |             | MOVE '1'        | *IN52            |                        |
| 0006.00           | C          |             | END             |                  |                        |
| 0007.00           | Ċ          | *IN32       | DOWEO'0'        |                  |                        |
| 0008.00           | C          |             | MOVE *BLANKS    | PRCDEX           |                        |
| 0009.00           | С          |             | MOVE *BLANKS    | RSCDEX           |                        |
| MRG==><br>0005.00 | С          |             | MOVE '0'        | *IN52            | EMPLOYEE               |
| >>>>>>            | с          |             | FND             |                  |                        |
| 0000.00           | C<br>C     | *IN32       |                 |                  |                        |
| 0008 00           | c<br>C     | INGE        | MOVE *BLANKS    | PRCDEX           |                        |
| 0009.00           | C          |             | MOVE *BLANKS    | RSCDFX           |                        |
| 0010.00           | C          |             | Z-ADD0          | EHWRKX           |                        |
| F2=Reject         | F14=Ac     | cept all    | F15=Accept      | F16=Next         |                        |
| F17=Previous      | F22=A1     | ternative k | eys             | F24=More keys    |                        |
|                   |            |             | -               | •                |                        |

This maintenance update consists of two deleted lines in the maintenance member. The location of the lines is indicated by the dashed insert line in the bottom half of the display. **Note:** Line 8 in the target member and line 8 in the maintenance member differ from their corresponding line in the root member. However, because the lines in the target member and the maintenance member are duplicate updates, they are not marked in the Split Merge display.

If you reject the maintenance update by pressing F2 (Reject), the Split Merge display appears as follows:

| Columns .<br>MRG==> | :     | 1 71             | Target          |                   | V2/QRPGSRC<br>EMPLOYEE |
|---------------------|-------|------------------|-----------------|-------------------|------------------------|
| BASE                |       | 01N02N03Factor1+ | ++OpcdeFactor2+ | ++ResultlenDHHilo | FaComments++++         |
| 0003.00             | С.    |                  | MOVE '0'        | *IN52             | 240000000              |
| 0004.00             | Č     |                  | ELSE            | 1.102             |                        |
| 0005.00             | Ċ     |                  | MOVE '1'        | *IN52             |                        |
| 0006.00             | Č     |                  | END             |                   |                        |
| 0007.00             | Ċ     | *IN32            | DOWEO'0'        |                   |                        |
| 0008.00             | C     |                  | MOVE *BLANKS    | PRCDEX            |                        |
| 0009.00             | С     |                  | MOVE *BLANKS    | RSCDEX            |                        |
| MRG==>              | · · · | 1 /1             |                 | +TNE2             | EMPLOYEE               |
| 0005.00             | С     |                  | MOVE '0'        | *IN52             |                        |
| 0006.00             | С     |                  | END             |                   |                        |
| 0007.00             | С     | *IN32            | DOWEQ'0'        |                   |                        |
| 0008.00             | С     |                  | MOVE *BLANKS    | PRCDEX            |                        |
| 0009.00             | С     |                  | MOVE *BLANKS    | RSCDEX            |                        |
| 0010.00             | С     |                  | Z-ADD0          | EHWRKX            |                        |
| >>>>>>              | С     |                  | Z-ADD0          | XXXXXX            |                        |
| F2=Reject           | F     | 14=Accent all    | F15=Accent      | F16=Next          |                        |
| F17=Previo          | us F  | 22=Alternative k |                 | F24=More keys     |                        |
| laintenance         | undat | e 2 has been rei | ected.          | ILI HOIC KCy3     |                        |
| ameenance           | apuut |                  |                 |                   |                        |

Because you rejected the maintenance update, no lines are copied. The update markings are removed in the top and bottom halves of the display.

If you press F16 (Next) to scroll to the next maintenance update, the Split Merge display appears as follows.

| Columns .                               | •••          | : 1                      | . 71                                   |              | Target          |        |                      |            | V2/QRPGSRC              |
|-----------------------------------------|--------------|--------------------------|----------------------------------------|--------------|-----------------|--------|----------------------|------------|-------------------------|
|                                         | 010          | 00100                    | 2NA3Facto                              | r1++         | +OncdeFact      | or2++  | +Resulti             | enDHHiloFo |                         |
| 0010.00                                 | CLC          | 1101110                  | 211051 4000                            |              |                 | .012.1 | FHWRKX               |            | commerces               |
| >>>>>>>                                 | Č            |                          |                                        |              | 7-ADD0          |        | ACDATX               |            |                         |
| >>>>>>                                  | č            |                          |                                        |              | 7-ADD0          |        | TFRRN                |            |                         |
| 0013.00                                 | Č            |                          |                                        |              | ADD 1           |        | RECNO                |            |                         |
| 0014.00                                 | Č            |                          |                                        |              | WRITEEMPF       | IL     |                      | 32         | )                       |
| 0015.00                                 | C            |                          |                                        |              | END             |        |                      | -          |                         |
| ******                                  | C*           | End                      | of do whi                              | le 1         | 00p.            |        |                      |            |                         |
| Columns .<br>MRG==>                     | •••          | : 1                      | . 71                                   |              | Mainten         | nance  |                      |            | V1C/QRPGSRC<br>EMPLOYEE |
| 0010.00                                 | C            |                          |                                        |              |                 |        | EHWKKX               |            |                         |
| ,,,,,,,,,,,,,,,,,,,,,,,,,,,,,,,,,,,,,,, | C<br>C       |                          |                                        |              |                 |        | <u> </u>             |            |                         |
| 0012 00                                 | C<br>C       |                          |                                        |              |                 |        |                      |            |                         |
| 0013.00                                 | C<br>C       |                          |                                        |              |                 | - T I  | RECINU               | 21         | )                       |
| 0014.00                                 | C<br>C       |                          |                                        |              |                 | IL     |                      | 52         | -                       |
| ******                                  | C+           | Tho                      | preceding                              | and          | denotes t       | ho or  | nd of the            |            | loon                    |
| ~~~~~                                   | 0.4          | me                       | preceding                              | enu          | uenotes t       |        |                      | DO WHILL   | 1000.                   |
| F2=Reject<br>F17=Previo<br>Showing mai  | ous<br>ntena | F14=A<br>F22=A<br>ance u | Accept all<br>Alternativ<br>Apdate 3 o | e ke<br>f 4. | F15=Accep<br>ys | ot     | F16=Next<br>F24=More | keys       |                         |

If you accept the maintenance update by pressing F15 (Accept), the Split Merge display appears as follows:

| Columns .<br>MRG==>                        | •••       | : 1                     | 71                        |                             | Target                  |         |                      |             | V2/QRPGSRC<br>EMPLOYEE  |
|--------------------------------------------|-----------|-------------------------|---------------------------|-----------------------------|-------------------------|---------|----------------------|-------------|-------------------------|
| BASE                                       | .CLC      | ON01N0                  | 2N03Fa                    | ctor1++-                    | +OpcdeFac               | ctor2+- | ++ResultL            | enDHHiLoEq( | Comments++++            |
| 0010.00                                    | С         |                         |                           |                             | z-ADD0                  |         | EHWRKX               |             |                         |
| 0010.01                                    | С         |                         |                           |                             | Z-ADD0                  |         | XXXXXX               |             |                         |
| 0010.02                                    | С         |                         |                           |                             | Z-ADD0                  |         | ZZZZZZ               |             |                         |
| 0013.00                                    | С         |                         |                           |                             | ADD 1                   |         | RECNO                |             |                         |
| 0014.00                                    | Ċ         |                         |                           |                             | WRITEEMF                | PFIL    |                      | 32          |                         |
| 0015.00                                    | C         |                         |                           |                             | END                     |         |                      |             |                         |
| *****                                      | C*        | End                     | of do                     | while lo                    |                         |         |                      |             |                         |
| Columns .<br>MRG==>                        | •••       | : 1                     | 71                        |                             | Mainte                  | enance  |                      |             | V1C/QRPGSRC<br>EMPLOYEE |
| 0010.00                                    | С         |                         |                           |                             | Z-ADD0                  |         | EHWRKX               |             |                         |
| 0011.00                                    | С         |                         |                           |                             | Z-ADD0                  |         | XXXXXX               |             |                         |
| 0012.00                                    | С         |                         |                           |                             | Z-ADD0                  |         | ZZZZZZ               |             |                         |
| 0013.00                                    | С         |                         |                           |                             | ADD 1                   |         | RECNO                |             |                         |
| 0014.00                                    | С         |                         |                           |                             | WRITEEMF                | PFIL    |                      | 32          |                         |
| 0015.00                                    | С         |                         |                           |                             | END                     |         |                      |             |                         |
| ******                                     | C*        | The                     | preced                    | ing end                     | denotes                 | the e   | nd of the            | DO WHILE 1  | oop.                    |
| F2=Reject<br>F17=Previous<br>Maintenance ( | s<br>upda | F14=A<br>F22=A<br>ate 3 | ccept<br>lterna<br>has be | all<br>tive key<br>en accep | F15=Acce<br>ys<br>pted. | ept     | F16=Next<br>F24=More | keys        |                         |

If you press F16 (Next) to scroll to the next maintenance update, the Split Merge display appears as follows:

| Columns<br>MRG==>              | .: 1 71                     | Target                                               | V2/QRPGSRC<br>EMPLOYEE                                           |
|--------------------------------|-----------------------------|------------------------------------------------------|------------------------------------------------------------------|
| BASEC<br>0015.00 C             | LONO1NO2NO3Fa               | ctor1+++OpcdeFactor2-<br>END                         | +++ResultLenDHHiLoEqComments++++                                 |
| *****                          | * Enu OT uo                 | End of data ********                                 | **********                                                       |
|                                |                             |                                                      |                                                                  |
| Columns<br>MRG==>              | .: 1 71                     | Maintenance                                          | e V1C/QRPGSRC<br>EMPLOYEE                                        |
| 0015.00 C<br>****** C<br>***** | * The preced                | END<br>ing end denotes the o<br>End of data ******** | end of the DO WHILE loop.<br>*********************************** |
| F2=Reject                      | F14=Accent                  | all F15=Accent                                       | F16=Next                                                         |
| F17=Previous<br>Showing mainte | F22=Alterna<br>nance update | tive keys<br>4 of 4.                                 | F24=More keys                                                    |

This last maintenance update is marked as a conflicting update, because the lines in the target member and the maintenance member both differ from the corresponding line in the root member.

If you decide to edit the update record in the target member by typing over it and pressing Enter, you reject the maintenance update. After you press Enter, the Split Merge display appears as follows:

| Columns<br>MRG==><br>BASECl<br>0015.00 C<br>0016.00 C:<br>****** | . : 1 71<br>LON01N02N03Facto<br>* The subfile i<br>**************** End | Target<br>r1+++OpcdeFactor<br>END<br>s now filled wit<br>of data ****** | 2+++ResultLenDHHi<br>h blank records.<br>******* | V2/QRPGSRC<br>EMPLOYEE<br>LoEqComments++++ |
|------------------------------------------------------------------|-------------------------------------------------------------------------|-------------------------------------------------------------------------|--------------------------------------------------|--------------------------------------------|
| Columns<br>MRG==><br>0015.00 C<br>0016.00 C:<br>******           | . : 1 71<br>* The preceding<br>****** End                               | Maintenan<br>END<br>end denotes the<br>of data ******                   | ce<br>end of the DO WH                           | V1C/QRPGSRC<br>EMPLOYEE                    |
| F2=Reject<br>F17=Previous<br>Maintenance upo                     | F14=Accept all<br>F22=Alternativ<br>date 4 has been                     | F15=Accept<br>e keys<br>rejected.                                       | F16=Next<br>F24=More keys                        |                                            |

## **Merging All Maintenance Updates**

You do not have to select specific maintenance updates using the Split Merge display. To merge all of the maintenance updates into the target file without viewing them, use the SELECT(\*NO) parameter with the MRGSRC command. For example, if you have three versions of member MEM1, and you want to merge all of the updates from the FILE2 version into the FILE1 version, using the FILE3 version as the root member, type the following:

MRGSRC TGTFILE(\*LIBL/FILE1) TGTMBR(MEM1) MAINTFILE(\*LIBL/FILE2)
MAINTMBR(\*TARGET) ROOTFILE(\*LIBL/FILE3) ROOTMBR(\*MAINT) SELECT(\*NO)

**Note:** You cannot save the updated target member under a different name when you use the SELECT(\*NO) parameter. If you want the result of the merge to be stored in a different member than the target member, copy the target member and then use the copy as your target member when you issue the MRGSRC command.

Each maintenance update is copied into the target member, and the Merge Summary report is printed. An example of the Merge Summary report follows:

```
5763PW1 V3R1M0 940909
                         MERGE SUMMARY REPORT
                                                   09/09/94 10:25:00 PAGE 1
Target file . . . . . . . . . . .
                                  V2/QRPGSRC
Member . . . . . . . . . . . . . .
                                  EMPLOYEE
Maintenance file . . . . . . .
                                  V1C/QRPGSRC
                                  EMPLOYEE
Memher
       . . . . .
Root file . . . . . . . . . . . V1/QRPGSRC
Member . . . . . . . . . . . EMPLOYEE
Number of target member lines . .
                                    16
Number of updates . . . . . . .
                                     4
Number of conflicting updates . .
                                     1
                 * * * * END OF LISTING * * * *
```

If you specify the TGTMBR(\*ALL) parameter, the report consists of one page for each member that is processed. When you specify a specific TGTMBR value, the report is one page long. The printer file for the report is QPYMSRPRT.

The report provides you with the names of the members that were processed, and the number of maintenance updates that were moved into the target member. If you want more information about the actual maintenance updates that were moved into a particular member, use the CMPPFM command to compare the maintenance member with the root member. Using the CMPPFM command, you can produce a report listing of the maintenance updates, all of which were copied to the target member.

## Merging All Members with the Same Name

To perform a merge on all members with the same names, use the TGTMBR(\*ALL) parameter with the MRGSRC command.

For each member in the target file:

- If the member is also in both the maintenance and the root files, the MRGSRC command performs the merge for that member.
- If the member is also in the maintenance file but is not in the root file, the MRGSRC command assumes that the target file and member were specified for the root, and performs the merge for that member.
- If the member is not in the maintenance file, no merge is necessary.

For example, suppose the members are distributed as follows:

- The target file contains members A, B, C
- The maintenance file contains members A, B, D
- The root file contains members A, C, D

When the MRGSRC command is issued with the TGTMBR(\*ALL) parameter, the members are processed as follows:

- A is processed because it is in all three files.
- B is processed because it is in the maintenance file. Member B in the target file is also used for the root file.
- C is not processed because it is not in the maintenance file.
- D is not processed because it is not in the target file.
- **Note:** If any error occurs while processing a member when TGTMBR(\*ALL) is specified, a message is issued and processing continues for the next member.

## Printing a Report without Merging

To print a Merge Summary report without copying the maintenance updates into the target member, use the RPTONLY(\*YES) parameter with the MRGSRC command. With the RPTONLY(\*YES) option, you can see the magnitude of the updates without committing to them. This feature is useful for identifying the members that contain conflicting maintenance updates. You can then issue the MRGSRC command with the SELECT(\*YES) parameter, and use the Split Merge display to view the conflicting updates before you decide whether to accept them.

The Merge Summary report is printed to the file QPYMSRPRT, indicating the number of maintenance updates and the number of conflicting maintenance updates. Use the report to determine whether you want to issue the MRGSRC command without selecting specific maintenance updates.

**Note:** The RPTONLY(\*YES) parameter is valid only when SELECT(\*NO) is specified.

## **Recovering from Errors**

If you specify a target member that requires SEU or RLU recovery, the MRGSRC command is not processed. A message is displayed informing you of the product you should use to access the member.

If your MRGSRC session ends abnormally, all changes made to the target member are saved using the SEU recovery mechanism. You can invoke SEU against the target member to restore all of the changes that you made to the member.

If you choose to recover your changes, do the following:

1. Search for the dashed lines that were inserted by the MRGSRC command. You can use the SEU FIND command to search for the following string:

-----

2. Delete each dashed line that has a sequence number of 0000.00.

## Using the MRGSRC Command — Tips

To use the MRGSRC command effectively, consider the following tips:

- To merge a small number of members, specify the SELECT(\*YES) parameter and perform the merge interactively. With the Split Merge display, you can select the maintenance updates you want to apply to the target member. While you are merging, you can also perform editing tasks in the Split Merge display.
- To merge a large number of members, do the following:
  - 1. Make a copy of the file you want to use as the target.
  - Enter the MRGSRC command with the SELECT(\*NO) parameter, using the copy of the target file as the target.
  - 3. Use the Merge Summary Report to locate members that had conflicting updates.
  - 4. For each member that has conflicting updates, issue the MRGSRC command with the SELECT(\*YES) parameter, using the copy of the target file as the target.

When you finish selecting the updates, the original target file remains untouched, and the copy of the target file is the merged version.

## Summary of Tasks and Corresponding Keyword Values

| Task                                         | Keywords                                                    |                                                                                                    |
|----------------------------------------------|-------------------------------------------------------------|----------------------------------------------------------------------------------------------------|
| Choose the file members for the merge        | TGTFILE, TGTMBR<br>MAINTFILE, MAINTMBR<br>ROOTFILE, ROOTMBR | Fully qualifies the target member<br>Fully qualifies the maintenance member<br>Fully qualifies the root member                               |
| Merge all of the members with the same names | TGTMBR(*ALL), MAINTMB                                       | R(*TARGET), ROOTMBR(*MAINT)<br>Performs a merge on all of the members with<br>the same names in the root, target, and main-<br>tenance files |

The tasks that you can perform using the MRGSRC command are:

| Task                                           | Keywords      |                                                                                                    |
|------------------------------------------------|---------------|----------------------------------------------------------------------------------------------------|
| Select specific maintenance updates            | SELECT(*YES)  | Displays the Split Merge display, from which<br>you can select and reject specific mainte-<br>nance updates, and edit the target member                                       |
| Accept all maintenance updates without viewing | SELECT(*NO)   | Copies all maintenance updates into the<br>target member, and produces a Merge<br>Summary Report                                                                              |
| Print a report without merging the updates     | RPTONLY(*YES) | Produces the Merge Summary Report without<br>copying the maintenance updates into the<br>target member, so you can see the number of<br>updates before you select any of them |

# Bibliography

The following publications are listed with their full titles and base order numbers.

The related IBM Application Development ToolSet/400 publications are:

- ADTS/400: Advanced Printer Function, SC09-1766
- ADTS/400: Character Generator Utility, SC09-1769
- ADTS/400: Data File Utility, SC09-1773
- ADTS/400: Interactive Source Debugger, SC09-1897
- ADTS/400: Programming Development Manager, SC09-1771
- ADTS/400: Report Layout Utility, SC09-1767
- ADTS/400: Screen Design Aid, SC09-1768
- ADTS/400: Screen Design Aid for the System/36
   Environment, SC09-1893
- ADTS/400: Source Entry Utility, SC09-1774
- Introducing Application Development ToolSet/400 and the AS/400 Server Access Programs, SC09-1939

The orderable features of 5763-PW1 are:

- ADTS/400: Application Development Manager/400
   Introduction and Planning Guide, SC09-1807
- ADTS/400: Application Development Manager/400 User's Guide, SC09-1808
- ADTS/400: Application Dictionary Services/400 Self-Study, SC09-1904
- ADTS/400: Application Dictionary Services/400 User's Guide, SC09-1860

The related IBM AS/400 publications are:

- CL Programming, SC41-3721
- CL Reference, SC41-3722
- Data Management, SC41-3710
- Database Programming, SC41-3701
- DDS Reference, SC41-3712
- IDDU Use, SC41-3704
- Publications Reference, SC41-3003

# Index

## Α

abbreviation description 27

# С

CMPCOLM process statement 15 CMPCOLMN process statement 15 CMPCOLMO process statement 15 **CMPPFM** command examples 7 features 5 issuing through a command display 6 through PDM 7 through the command line 7 options 11 output listing 21 parameters 9 syntax 8 CMPSECT process statement 16 CMPTYPE parameter 10 columns comparing range of 14 specified 14 listing range of 18 compare and merge utility introduction 1 uses 1 Compare Physical File Member display 6 comparing file members using command prompts 6 comparison type 10 completion messages 3

# D

D prefix code 23 DC prefix code 24 DEL difference code 24 DIFF header 26 difference codes in output listing 24 differences, listing 10 displays Compare Physical File Member 6 Merge Source (MRGSRC) 33 Merge Source Physical File 32 MRGSRC Exit 39 Split Merge 36 DM prefix code 24 DMR difference code 24 DMV difference code 24

## Ε

error messages 3 errors in MRGSRC 49

## F

file members comparing specified sections 15 using command prompts 6 using PDM 7 using the command line 7 listing in output 10 merging all with same name 48 using command prompts 32 using PDM 33 using the command line 33 selecting for comparison 20

I prefix code 23 IC prefix code 24 ID heading 23 IM prefix code 24 IMR difference code 24 IMV difference code 24 information messages 3 INS difference code 24

# L

LEN heading 23 listing output section 22 LNCT process statement 18 LSTCOLM process statement 18

# Μ

maintenance file 31 maintenance updates conflicting 36 duplicated 37 merging all 47 merging selected 35, 40 merging using command prompts 32 rejecting 37 selecting 37 types 36 MAINTFILE parameter 34 MAINTMBR parameter 35 MAT difference code 24 MC prefix code 24 MEMBER NAMES header 26 member summary listing 25 members comparing specified sections 15 using command prompts 6 using PDM 7 using the command line 7 listing in output 10 merging all with same name 48 using command prompts 32 using PDM 33 using the command line 33 selecting for comparison 20 Merge Source Physical File display 32 Merge Summary report example 47 printing without merging 35, 48 merging updates using command prompts 32 messages 3 MRGSRC command errors 49 examples 33 Exit display 39 issuing through a command display 32 through PDM 33 through the command line 33 parameters 34 syntax 34 using SEU commands 38

# Ν

N-LN NUM heading 23 NCHGT process statement 19 NEW BYTES header 26 NEW LINES header 26 NEWFILE parameter 9 NEWMBR parameter 9 nonpaired deletions 27 insertions 27

# 0

O-LN NUM heading 23 OCHGT process statement 19 OLD BYTES header 26 OLD LINES header 26

OLDFILE parameter 10 OLDMBR parameter 10 OMTLINE process statement 17 OMTLINEC process statement 17 **OPTION** parameter 11 **OUTFILE** parameter 11 OUTMBR parameter 11 output listing of CMPPFM command abbreviation description 27 difference codes **DEL 24 DMR 24** DMV 24 IMR 24 IMV 24 INS 24 MAT 24 **RFM 24** RPL 24 headers DIFF 26 MEMBER NAMES 26 NEW BYTES 26 NEW LINES 26 OLD BYTES 26 OLD LINES 26 SAME 26 headings ID 23 LEN 23 N-LN NUM 23 O-LN NUM 23 SOURCE LINES 23 TYPE 23 introduction 21 listing output section 22 member summary listing 25 page heading 21 prefix codes > 24 D 23 DC 24 DM 24 I 23 IC 24 IM 24 MC 24 RN 23 RO 24 prolog 22 summary section 26 OUTPUT parameter 10

## Ρ

page heading 21 prefix codes in output listing 23 process statements CMPCOLM 15 CMPCOLMN 15 CMPCOLMO 15 CMPSECT 16 entering in a statement file 13 file name 13 listing in output 20 LNCT 18 LSTCOLM 18 maximum length of operands 14 member name 13 NCHGT 19 OCHGT 19 OMTLINE 17 OMTLINEC 17 rules for 13 SELECTF 20 SLIST 21 prolog 22

# Q

quotation marks in process statements 13

# R

reformatted lines 27 RFM difference code 24 RN prefix code 23 RO prefix code 24 root file for merge 31 ROOTFILE parameter 35 ROOTMBR parameter 35 RPL difference code 24 RPTONLY parameter 35 RPTTYPE parameter 10

# S

SAME header 26 scrolling next maintenance update 37 previous maintenance update 37 Split Merge display 38 SELECT parameter 35 SELECTF process statement 20 sequence number of updated records 36 SEU commands 38 SLIST process statement 21 SOURCE LINES heading 23 source type of members compared 11

Split Merge display example 36 exiting 39 scrolling 37 SRCTYPE parameter 11 STMTFILE parameter 13 STMTMBR parameter 13 strina changing for comparison 19 excluding lines that contain specified 17 summarv comparison results 10 section of output listing 26 syntax CMPCOLM process statement 15 CMPCOLMN process statement 15 CMPCOLMO process statement 15 CMPPFM command 8 CMPSECT process statement 16 LNCT process statement 18 LSTCOLM process statement 18 MRGSRC command 34 NCHGT process statement 19 OCHGT process statement 19 OMTLINE process statement 17 OMTLINEC process statement 17 SELECTF process statement 20 SLIST process statement 21

## Т

target file for merge 31 target member checking the syntax 38 editing 38 for merge 34 resequencing 39 TGTFILE parameter 34 TGTMBR parameter 34 TYPE heading 23

## U

updates conflicting 36 duplicated 37 merging all 47 merging selected 35, 40 merging using command prompts 32 rejecting 37 selecting 37 types 36

## W warning messages 3